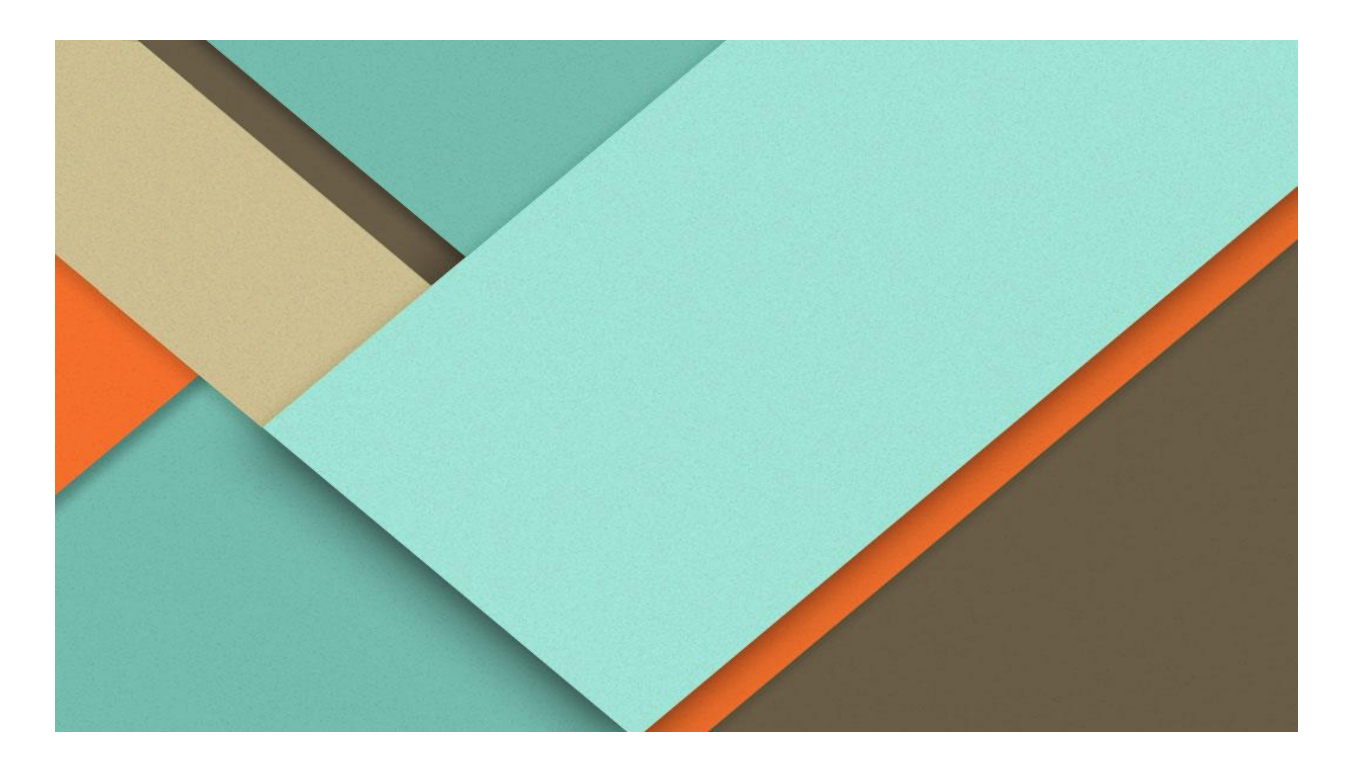

# Court and Case Management through National Judicial Data Grid (NJDG)

**Circulated by** 

eCommittee, Supreme Court of India

## **Court & Case Management through NJDG**

## **Circulated by**

## eCommittee, Supreme Court of India.

Authored by,

Ms.R. Arulmozhiselvi, M.L.,

Member,(Human Resources)

eCommittee, Supreme Court Of India.

First Edition :October, 2021.

#### **Disclaimer**

This reference material circulated by eCommittee is meant solely for study and training purposes. References made are indicative and may not be used for any official or judicial reference.

## **Table Of Content**

| Circulated by eCommittee,SCI                                         | 1          |
|----------------------------------------------------------------------|------------|
| Court & Case Management through NJDG                                 | 5          |
| 1.Introduction                                                       | 5          |
| 2. NJDG Access                                                       | 7          |
| 2.1. Through NJDG webpage:                                           | 7          |
| 2.2. Through e-Committee website link:                               | 7          |
| 2.3. Through E-Courts services website:                              | 7          |
| 3. High Court NJDG                                                   | 8          |
| 4. District and Taluka Courts NJDG                                   | 10         |
| 5. Admin Login                                                       | 12         |
| 5.1. Admin Main Tabs                                                 | 13         |
| 5.2. Admin Sub menus                                                 | 13         |
| 5.3. List of Admin Main Tabs with its Sub menus                      | 15         |
| 5.4. Help Desk                                                       | 18         |
| 5.5. Digital Inspection of a particular Court                        | 19         |
| 5.6. DCMS (District Court Monitoring System) Report                  | 20         |
| 5.7. Query Builder                                                   | 21         |
| 5.8. Disposal of a Particular Judge                                  | 22         |
| 5.9. Disposed case and orders                                        | 23         |
| 5.10. Judicial Time Spent                                            | 24         |
| 5.11. Pendency report under Admin Login                              | 25         |
| 5.11.1. Top 10 pendency wise States:                                 | 26         |
| 5.11.2. Top 10 pendency wise Districts in a State (Eg, Tamil Nadu):  | 26         |
| 5.11.3. Top 10 pendency wise Establishment within a District (<br>27 | -g. Agra): |
| 5.12. Data not replicated report                                     | 27         |
| 6.NJDG - Main Tabs                                                   | 30         |
| 6.1. High Court NJDG -Main Tabs                                      | 30         |
| 6.2. District and Taluka court -Main Tabs:                           | 30         |

| 7. Alerts                                                | 31 |
|----------------------------------------------------------|----|
| 7.1. Undated Cases                                       | 32 |
| 7.2. Cases Listed Today                                  | 34 |
| 7.2.1. Cases Listed Today - District wise:               | 35 |
| 7.2.2. Cases Listed Today - Establishment wise:          | 35 |
| 7.2.3. Cases Listed Today - Court wise:                  | 36 |
| 7.3. More than 10 year old Cases Disposed in Last Month  | 37 |
| 7.4. More than 3 Months excessive Dated Cases:           | 37 |
| 7.5. Cases Under Objection                               | 37 |
| 7.6. Cases Pending Registration                          | 38 |
| 7.7. Total Courts                                        | 38 |
| 7.8. Pre Trial Cases:                                    | 39 |
| 7.9. Pre Litigation cases:                               | 39 |
| 8. Drill Down                                            | 40 |
| 8.1. Drill down Pending Cases Year Wise                  | 42 |
| 8.2. Finding the Oldest case using the drill down option | 43 |
| 8.3. Drill down Case Type Wise                           | 44 |
| 8.4. Drill down to Establishment wise data               | 45 |
| 8.5. Drill Down to specific Cases Details                | 46 |
| 8.6. Drill down Stage Wise                               | 47 |
| 8.7. Drill Down Institution & Disposal Data              | 48 |
| 8.8. Drill Down - Cases filed by Woman                   | 48 |
| 8.9. Drill Down - Cases filed by Senior Citizens         | 48 |
| 8.10. Drill Down Delay Reason Wise cases                 | 50 |
| 8.11. Case hearing history                               | 51 |
| 8.12. Date wise proceedings                              | 52 |
| 8.13. Transfer details of the case                       | 52 |
| 9. Pending dashboard.                                    | 53 |
| 9.1. Matter Type Pendency Pie Chart                      | 54 |
| 9.2. Age wise pendency pie Chart                         | 55 |
| 9.3. Stage wise pendency Pie chart                       | 56 |
| 9.4. Institution versus Disposal                         | 57 |
| 9.5. Delay reason pendency Chart                         | 57 |

| 10. Disposed Dashboard                              | 58 |
|-----------------------------------------------------|----|
| 10.1. Case type wise disposal                       | 58 |
| 10.2. Case Age wise disposal chart                  | 59 |
| 10.3. Judge Wise Disposal                           | 60 |
| 10.4. Nature Wise Disposal                          | 61 |
| 10.5. Time to disposition                           | 62 |
| 11. Information Management                          | 63 |
| 11.1. Data Monitoring - Summary Report              | 63 |
| 11.2. Court Judge Report                            | 64 |
| 11.3. National Master - Summary Report              | 65 |
| 11.3.1. Establishment Wise Code Not Entered Report  | 66 |
| 11.4. Under Trial Report                            | 67 |
| 11.4.1. UnderTrial report of a Particular State:    | 67 |
| 11.4.2. UnderTrial report of a Particular District: | 67 |
| 12. NJDG Report Format:                             | 68 |
| 12.1. Export to .pdf                                | 68 |
| 12.2. Export to .xls                                | 68 |
| 12.3. Export to csv                                 | 68 |

-----Explore NJDG------

## **Court & Case Management through NJDG**

## **1.Introduction**

National Judicial data grid (NJDJ) is the database where our entire judicial case data, including orders and judgements, are stored under the two heads: (i) District and Taluk Court NJDG; and (ii) High Court NJDG. National Judicial Data grid was inaugurated for public access on 19 September 2015 by Hon'ble Mr Justice Madan B. Lokur, then Judge in-charge of eCommittee Supreme Court of India. NJDG for High Courts was launched by the learned Attorney General of India, Shri. K. K. Venugopal in the august presence of Hon'ble Dr Justice Dhananjaya Y Chandrachud, Judge, Supreme Court of India & Chairperson of eCommittee at a virtual meeting held on 3 July 2020.

NJDG data is available on a real-time basis. These statistics are updated every day by the respective Courts across the country through the Case Information System (CIS). NJDG got the stamp of the world bank and moved India 20 ranks forward in the ranking of countries under ease of doing business. Administrative login to NJDG will give greater details ,inputs and reports. The real-time statistics of NJDG can be used in multifarious ways by the administrative judges: (i) Court Management Tool; (ii) Case Management Tool; (iii) Policy Planning; (iv) Policy decision making; and (v) Digital inspection, etc.

**District and Taluk Court NJDG:** As on 1 October 2021, the District and Taluk Court NJDG has details of Pending Cases: Civil Cases (10673184); Criminal

5

6

Cases (26325882); Total cases (36184451); Disposed of Civil Cases (30594898); Disposed of Criminal Cases (81930711); Disposed of Total Cases (112525609); and Total orders of District Judiciary (155043519).

**High Court NJDG:** As on 1 October 2021 is also a repository with details of Pending Cases: Civil Cases (5614787); Criminal Cases (4824697); Total Cases (4824697); Disposed of Civil Cases (20075171); Disposed of Criminal Cases (11673049); and Disposed of Total Cases (31748220).

**Query builder** tool can be used to generate the customisable report as required by the High Courts and District Courts.

**Types of Reports:** One can generate reports agewise, stagewise, case type-wise list, orders not uploaded list, undated cases list of every District, Taluk, High Court wise, Judgewise etc. Example: List of particular case type which are 20/30/40 years old from all District Courts; List of cases pending in District Courts which are stayed by High Court, Supreme Court; List of appeals pending with percentage of more than 5-year-old appeals; which court has the most number of appeals; List of the officers who have disposed of the Highest cases/Lowest cases; total number of Writ Petitions, First Appeals, Revisions, etc, can be easily known through the dashboard.

All this at a click of the mouse which can be used by the Administrative Judges for further planning and instructions for reducing pendency and for effective Court and Case Management at the District and High Court level.

## 2. NJDG Access

#### 2.1. Through NJDG webpage:

NJDG can be accessed directly through the NJDG webpage. A simple Google search of the word "NJDG" will take one to the NJDG web page. Otherwise, one can click the following link to access NJDG webpage as well: <u>https://njdg.ecourts.gov.in/njdgnew/index.php</u>

#### 2.2. Through e-Committee website link:

NJDG can also be accessed through the new eCommittee website (https://ecommitteesci.gov.in/). NJDG is provided under the tab of "Citizen's Corner" on the eCommittee's website. In order to access the NJDG on the eCommittee's website, one should proceed in the following order on the website Citizen corner --> Cltizen centric services --> NJDG. Else, one can also access NJDG through Committee's website by using the following link: https://ecommitteesci.gov.in/service/national-judicial-data-grid/

#### 2.3. Through E-Courts services website:

NJDG can also be accessed through the E-Courts services website (<u>https://services.ecourts.gov.in/ecourtindia\_v6/</u>). One can click on the "NJDG" tab, which is made available on the top panel of the website, and it will take them directly to the NJDG webpage. One can use any one of these options to access the NJDG.

## 3. High Court NJDG

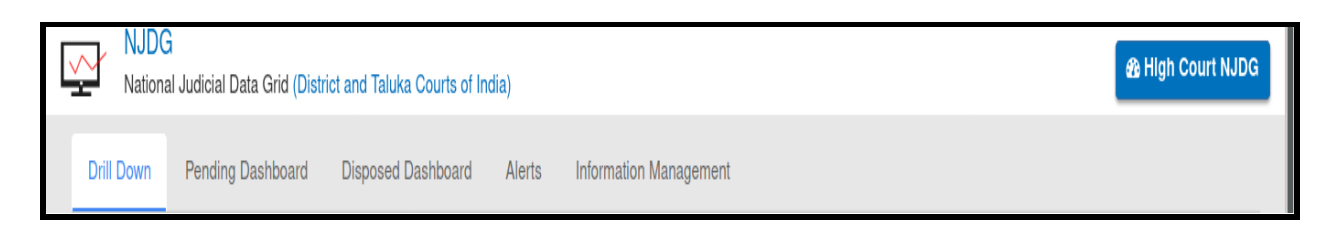

The home page of the NJDG welcomes you with colourful bands, with the "NJDG High Court" tab on the top right corner and the "NJDG (District and

Taluka Courts of India" tab on the top left corner. To access the National Judicial Data Grid for High Courts, one needs to click the "High Court NJDG" tab

High Court NJDG

available on the right side corner of the NJDG home page. It will open up the NJDG for the High Courts.

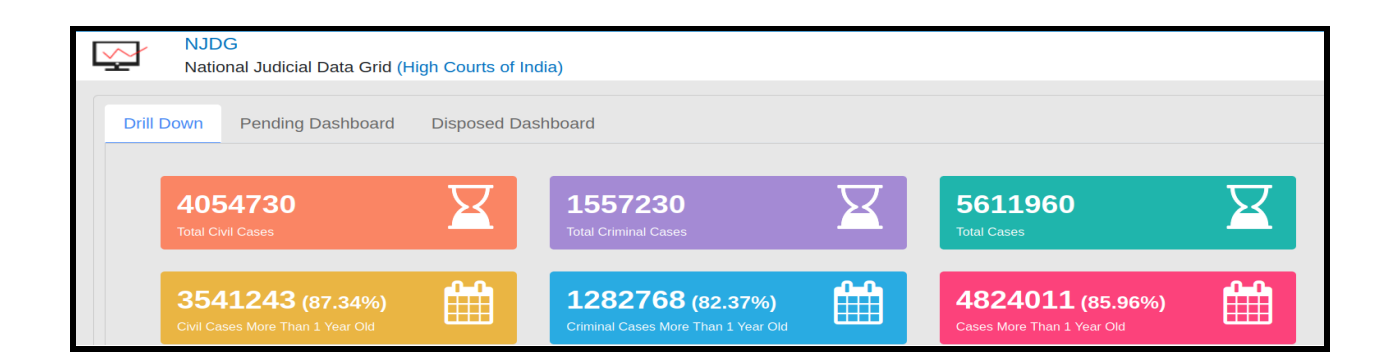

The coloured statistical bands display real time statistics of High Courts under various headings, such as: Total No. of Civil Cases; Total No. of Criminal Cases; Total Cases; Civil Cases more than 1-year-old; Criminal Cases more than 1-year-old; Total No. of Cases more than 1-year-old. **Drill Down** 

Pending Dashboard

Disposed Dashboard

The home page of the High Court NJDG has three main tab options: (i) Drill Down; (ii) Pending Dashboard; and (iii) Disposed Dashboard. The screenshot of the NJDG High Court home page showing the tab options is also appended for ready reference. Each of the tabs has a variety of options bundled up, which is discussed in detail under separate headings.

| Select High Court | Select Bench 🔹 |  |
|-------------------|----------------|--|
|                   |                |  |

The NJDG High court home page also gives one the option of selecting the High Court and the respective High Court Bench from the drop-down list to set the desired statistics of any particular High Court or its Bench. For example, if Bombay High Court is selected in the first drop-down, it will display the corresponding Benches for the Bombay High Court from which one can then choose.

| Bombay High Court | Select Bench                    |
|-------------------|---------------------------------|
|                   |                                 |
|                   | Select Bench                    |
|                   | Bench at Aurangabad             |
| 🔮 Drill Down      | Bench at Nagpur                 |
|                   | High Court of Bombay at Goa     |
| Search            | Principal Bench, Appellate Side |
| Search.           | Principal Bench,Original Side   |

## 4. District and Taluka Courts NJDG

NJDG National Judicial Data Grid (District and Taluka Courts of India)

To access the National Judicial Data Grid for District and Taluka Courts, one needs to click the "National Judicial Data Grid (District and Taluka Courts of India)" tab available on the left side corner of the NJDG home page. It will open up the NJDG for District and Taluka Courts of India.

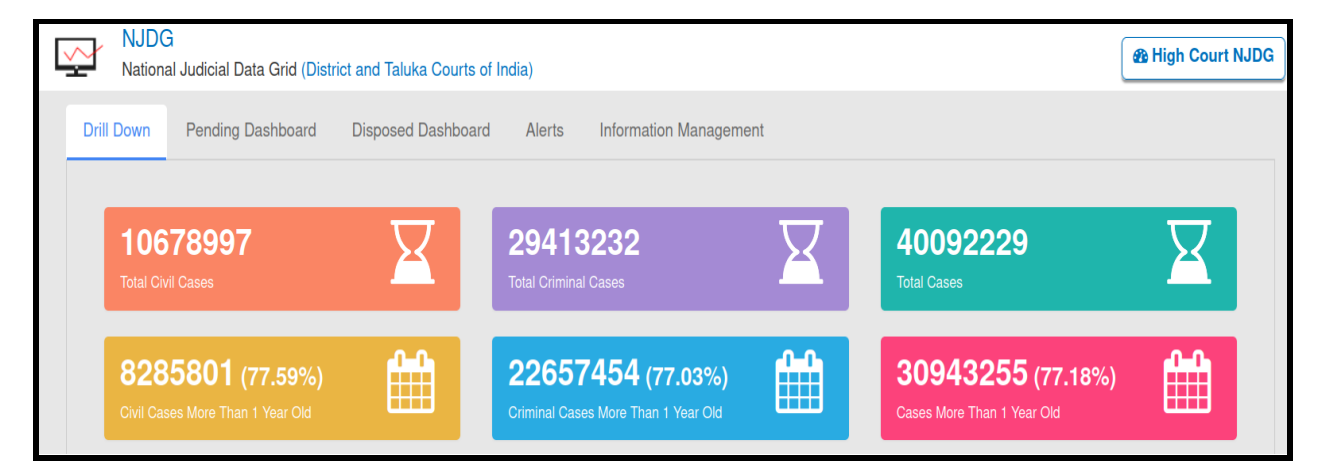

The coloured statistical bands display real time statistics under various headings, such as: Total No. of Civil Cases; Total No. of Criminal Cases; Total Cases of the Country; Civil Cases more than 1-year-old; Criminal Cases more than 1-year-old; and Total No. of cases more than 1-year-old.

| Drill Down | Pending Dashboard | Disposed Dashboard | Alerts | Information Management |  |
|------------|-------------------|--------------------|--------|------------------------|--|
|            |                   |                    |        |                        |  |

The NJDG District and Taluka Courts of India home page also displays a variety of statistics under five main tabs: (i) Drill Down; (ii) Pending Dashboard; (iii) Disposed Dashboard; (iv) Alerts; and (v) Information Management. Under Each of the tabs a variety of options are bundled up which is discussed in elaborate under separate headings.

The home page also gives one the option of selecting the State and

| Select State | Select District |
|--------------|-----------------|
|              |                 |

District from the drop-down list to get the desired statistics of any particular District. For example, when Andhra Pradesh is chosen in the State drop-down, the corresponding Districts from Andhra Pradesh are displayed in the District drop-down, from where one can choose the required District and get the NJDG data for that particular District.

| Andhra Pradesh 👻 | Select District |
|------------------|-----------------|
|                  | ٩               |
|                  | Ananthapur      |
| Orill Down       | Chittoor        |
|                  | East Godavari   |
|                  | Guntur          |
| Search:          | Kadapa          |
|                  | Krishna         |
| Pa               | Kurnool         |
|                  | Nellore         |

## 5. Admin Login

Administrative Judges can use Admin login to NJDG for a variety of administrative purposes. This login for Admin can be created by the respective Central Project Coordinators of the High Courts for the portfolio Judges of High Courts, Principal District Judges, Chief Judicial Magistrates and other Administrative Registrars, as per the administrative requirement of each High Court. The login through the Admin user ID will open up a variety of tabs, as shown in the screenshot below, which can be used as a Court and Case Management tool by the Administrative Judges.

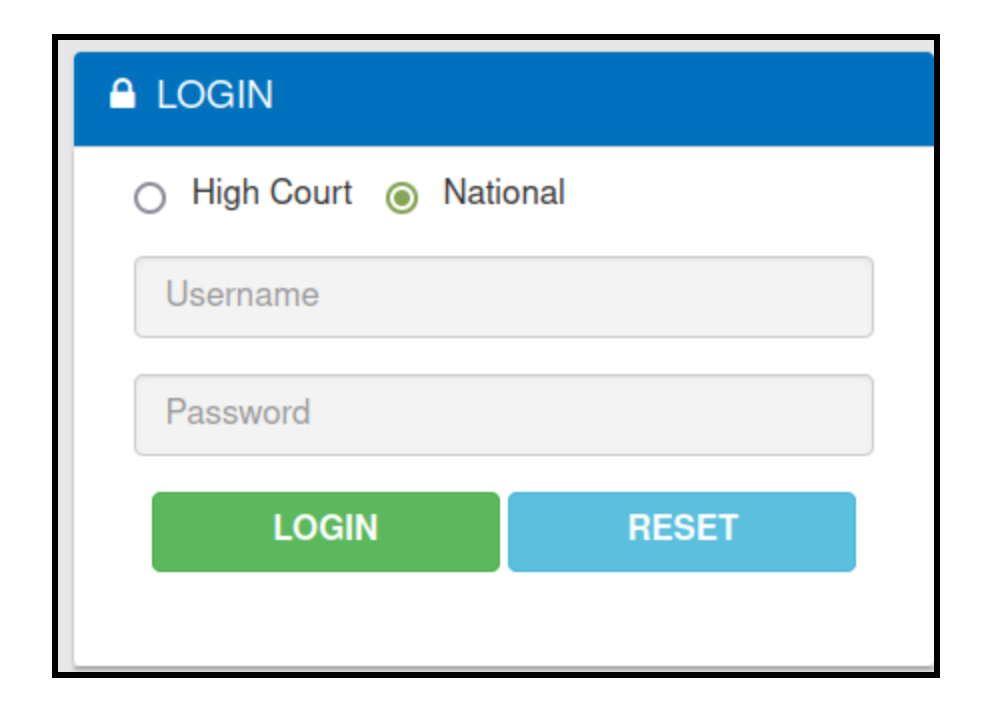

12

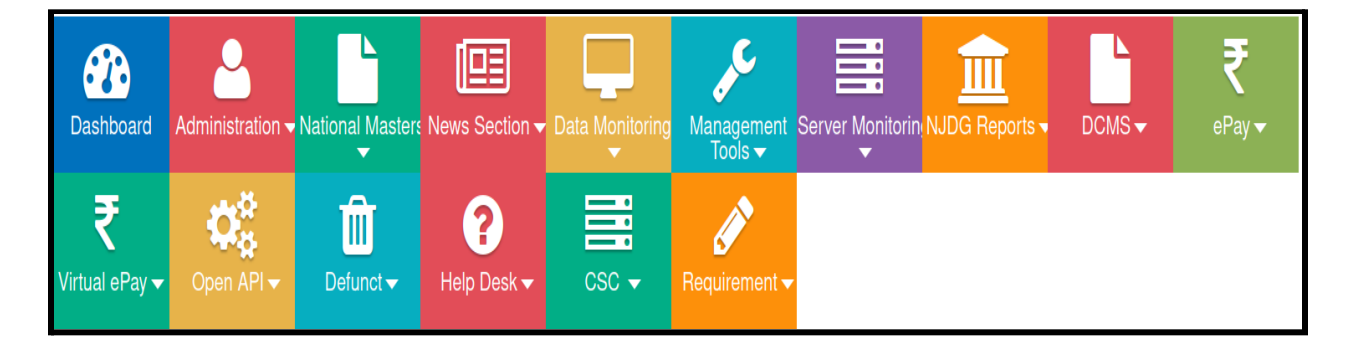

The Admin Login has several tab options in the NJDG as shown above under the following headings:

- Dashboard
- □ Administration
- National Masters
- News Section
- Data Monitoring
- Management Tools
- Server Monitoring
- □ NJDG Reports
- 🗆 E-Pay
- □ Virtual E-Pay
- 🗆 Open API
- Defunct
- Help Desk
- □ Requirement.

#### 5.2. Admin Sub menus

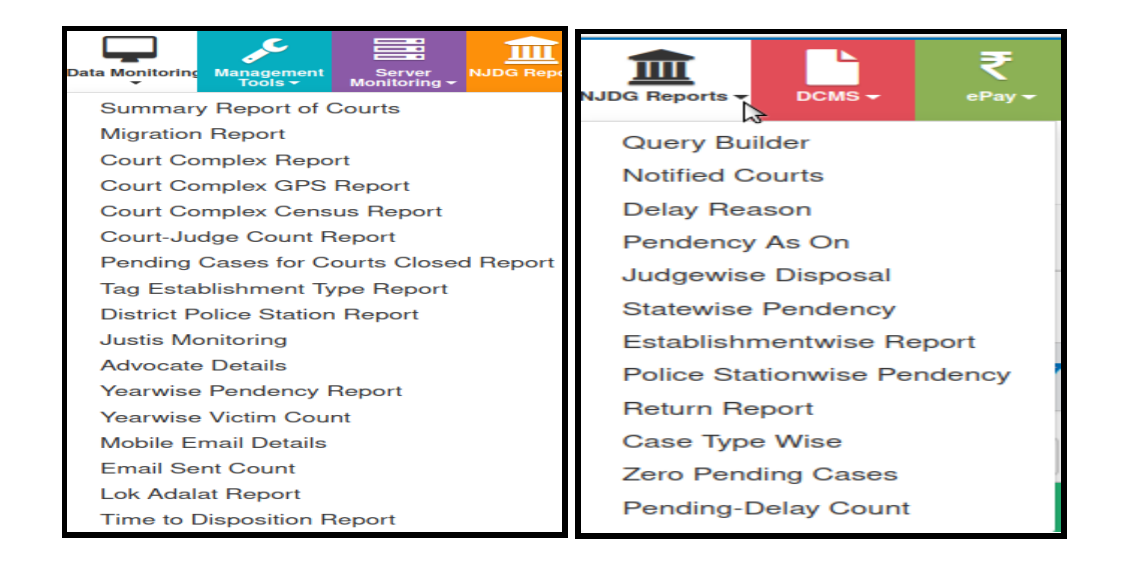

Under each of the main NJDG tabs, a bundle of sub-menus are available. For example, under the tab of "Data Monitoring", there are 15 sub-menus as shown in the screenshot above on the right. It includes options such as, Yearwise Victim Count, Email Sent Count, Mobile Email Details, Court Complex Report, Summary Report of Courts, etc. Similarly, under the tab "NJDG", several important sub-menus are made available, including Query Builder, Return Report, Judgewise Disposal, Establishmentwise Reports, Police Stationwise Pendency, Case Type Wise, etc. The list of sub-menus available under the "NJDG" tab is also captured in the screenshot herewith. These NJDG reports can be put to multiple uses. For example, if a crime meeting is arranged, the details of the station-wise pendency report of NJDG reports can be utilised for review and discussion of a crime meeting. These data are real-time statistics that can be put to use to improvise the efficiency of various Courts. The other tabs and its submenus are tabulated herewith for easy reference.

## 5.3. List of Admin Main Tabs with its Sub menus

| National Master | Verifiy Establishment Wise Code Entered<br>Summary Report<br>Establishment Wise Code Not Entered<br>Count At A Glance |  |  |
|-----------------|----------------------------------------------------------------------------------------------------|--|--|
|                 | Summary Report of Courts                                                                                              |  |  |
|                 | Court Complex Report<br>Court Complex GPS Report                                                                      |  |  |
|                 | Court Complex Census Report<br>Court-Judge Count Report                                                               |  |  |
|                 | Pending Cases for Courts Closed Report<br>Tag Establishment Type Report<br>District Police Station Report             |  |  |
|                 | Justis Monitoring                                                                                                    |  |  |
|                 | Yearwise Pendency Report                                                                                              |  |  |
|                 | Yearwise Victim Count<br>Mobile Email Details                                                                         |  |  |
| Data Monitoring | Email Sent Count                                                                                                    |  |  |
|                 | Lok Adalat Report<br>Time to Disposition Report                                                                       |  |  |
|                 |                                                                                                    |  |  |
|                 | Query Builder                                                                                                    |  |  |
|                 | Notified Courts                                                                                                    |  |  |
|                 | Delay Reason                                                                                                    |  |  |
|                 | Judgewise Disposal                                                                                                    |  |  |
|                 | Statewise Pendency                                                                                                    |  |  |
| TIT             | Establishmentwise Report                                                                                              |  |  |
|                 | Police Stationwise Pendency                                                                                           |  |  |
| NJDG Reports •  | Return Report                                                                                                    |  |  |
|                 | Case Type Wise                                                                                                    |  |  |
|                 | Pending-Delay Count                                                                                                   |  |  |
|                 |                                                                                                    |  |  |
|                 |                                                                                                    |  |  |
| C C             | Dashboard                                                                                                    |  |  |
| Management      | Dashboard 🔉<br>Judicial Time                                                                                          |  |  |

| Server Monitorin<br>CMS -      | Slony Status Report<br>Data Not Replicated Report<br>DCMS Report                                                                                                    |
|--------------------------------|----------------------------------------------------------------------------------------------------|
| ₹<br>ePay <del>-</del>         | State Tagging Report<br>Establishment Tagging Report<br>Payment Gateway Related Data Report<br>Type of Courts Report<br>Tag Type of Courts With Establishment Report<br>Tag Merchant ID With Establishment Report<br>Scheme Master Report<br>Epay Successful Transactions<br>Epay Unsuccessful Transactions<br>Epay Consistancy Report<br>Epay Establishment Consistancy Report<br>Push Response Report<br>Payout Report                                                                                                    |
| ₹<br>Virtual ePay <del>-</del> | Virtual State Tagging Report<br>Virtual Establishment Tagging Report<br>Virtual Type of Courts Report<br>Virtual Tag Type of Courts With Establishment Report<br>Virtual Tag Merchant ID With Establishment Report<br>Virtual Scheme Master Report<br>Virtual Scheme Master Report<br>Virtual Epay Successful Transactions<br>Virtual Epay Unsuccessful Transactions<br>Virtual Epay Unsuccessful Transactions<br>Virtual Epay Consistancy Report<br>Virtual Matched Transaction Report<br>Vitual Payout Report<br>Virtual Court Statistics |

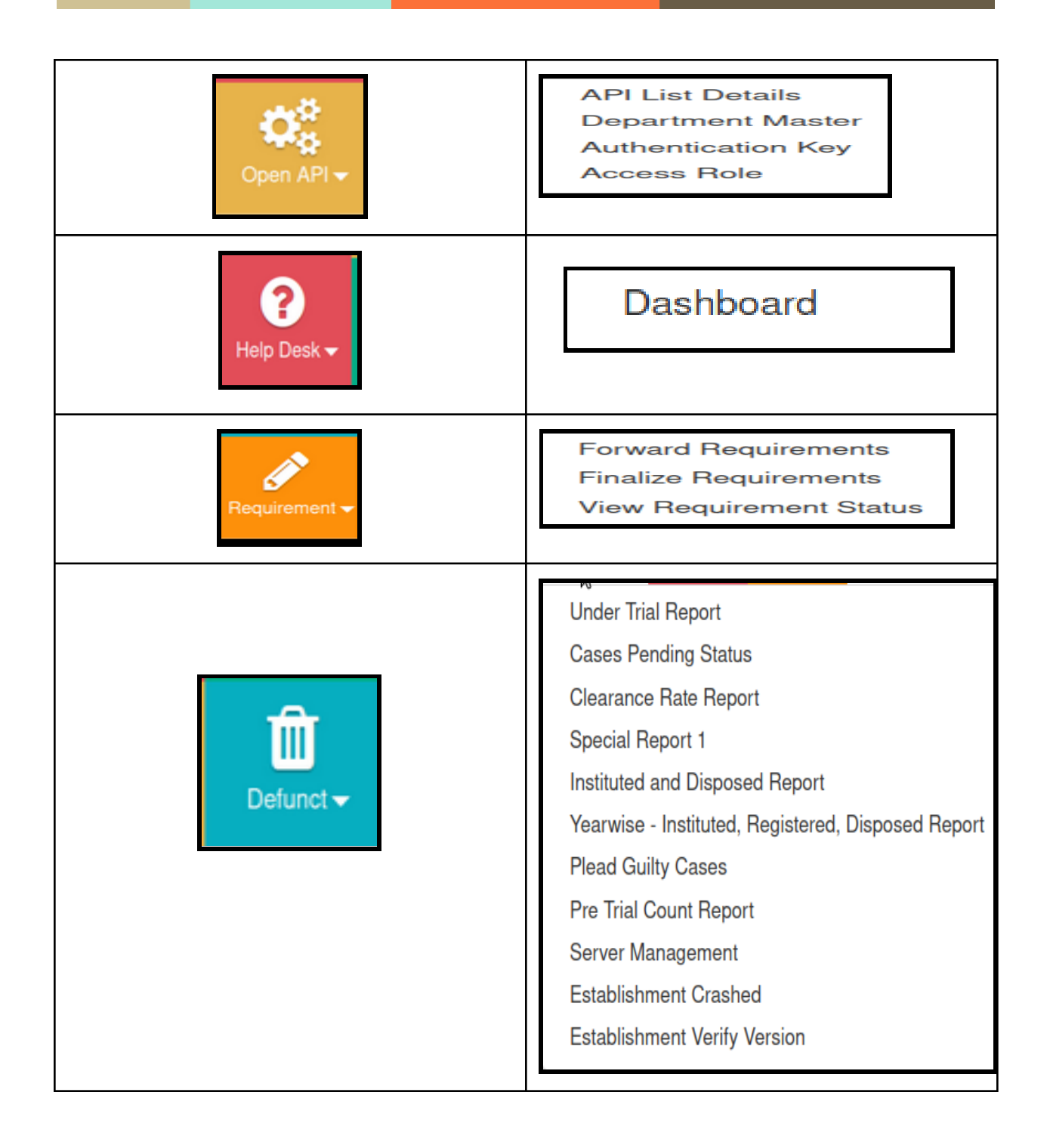

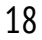

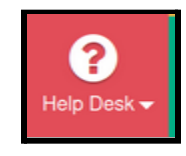

## 5.4. Help Desk

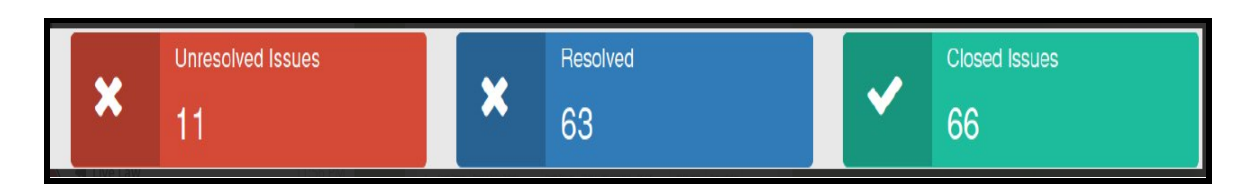

One very useful menu available for the admin user is the online "Help Desk" option. The status of the troubleshooting is displayed in regards to how many are resolved, unresolved and closed. Under the "Help Desk" option, one can login and enter the required Technical Help, which will be assigned a ticket number. The District level technical Admin users can make an entry of their troubleshooting in this option, which will then go to the State level team for resolving. If the troubleshooting relates to the District level or Taluk level issue, the same will be handled by the State team. Only when the issue relates to the National level, does it need to be forwarded by the State Admin to the National Level. Once the issue is resolved, it will be displayed as closed. The screen shot of the help desk below will speak more on this.

|         | × Un          | resolved Issues        | ×                                     | Resolved<br>63        |         | Closed issues 66 |                                         |             |
|---------|---------------|------------------------|---------------------------------------|-----------------------|---------|------------------|-----------------------------------------|-------------|
| Show 10 | ✓ entries     |                        |                                       |                       |         |                  | Search:                                 |             |
| SN *    | District 🗘    | Complex Name 🛛 🖨       | Issue<br>Reported By \$               | Ticket ID 🔶           | Issue 4 | Reported On‡     | Resolved On \$                          | Closed On 🜲 |
| 1       |               |                        | supusertri                            | TR-05-09-001-29092021 | HC CIS  | 29-09-2021       | Forwarded to<br>NIC eCourts<br>Division |             |
| 2       | All           |                        | THC Help<br>Desk                      | TR-04-08-001-08092021 | DC CIS  | 08-09-2021       | Forwarded to<br>NIC eCourts<br>Division |             |
| З       | South Tripura | District Judge Belonia | South Tripura<br>Judicial<br>District | TR-04-02-002-03092021 | DC CIS  | 03-09-2021       | Forwarded to<br>NIC eCourts<br>Division |             |

#### 5.5. Digital Inspection of a particular Court

Another important Court Management tool available for an Admin user is the "Dashboard" option, where any Administrative Judge can log into the dashboard of any particular Court under their Judicial District. This menu is available only for the Admin users under the tab "Management Tools", through which the Administrative Judge can login directly to the CIS dashboard of any particular District Court or Taluk Court.

| DASHBOARD                                                                                  |                                        | Distric                                                         | District and Sessions Judge - 1 |              |                                 |                                                |                     |                               |   |
|--------------------------------------------------------------------------------------------|----------------------------------------|-----------------------------------------------------------------|---------------------------------|--------------|---------------------------------|------------------------------------------------|---------------------|-------------------------------|---|
| State:                                                                                     | V District:                            | District: Dhemaji - 17 v Establishment: District and Sessions 3 |                                 |              | nt: District and Sessions Judge | Judge V Court: 1 - 1-District & Sessions Jur V |                     |                               |   |
| Refresh Dashboard         Todays Cases         Undated Cases         Disposal in this Mont |                                        |                                                                 |                                 | n this Month | My Pending                      | Med                                            | iation corner       | Count                         |   |
| Civil                                                                                      | 12                                     |                                                                 | 0                               | 4 137        |                                 | P                                              | ending in Mediation | 0                             |   |
| Criminal                                                                                   | 13                                     |                                                                 | 0                               | 21           |                                 | 525                                            | Med                 | iation Cases in this<br>Month | 0 |
| Total                                                                                      | 25                                     |                                                                 | 0                               | 2            | 25                              |                                                | Com                 | pleted in this Month          | 0 |
| OCivil OCriminal OBoth Top 10 Pending Cases Submit                                         |                                        |                                                                 |                                 |              |                                 |                                                |                     |                               |   |
| Case type Bar Chart                                                                        | Case type Bar Chart Pendency Pie Chart |                                                                 |                                 |              |                                 |                                                |                     |                               |   |

For example, the screenshot above shows the Admin Login into the District Session Judge Court of Assam. Through this login, the Administrative Judge can get the total pending cases of that particular Court, the disposal of that particular Court for a given month, top pending cases (category wise) of that particular Court. The Admin user can also view the cases under Mediation and Lok Adalat of that particular Court. Hence, this menu provides for digital inspection of any Court under the District Judiciary by the Administrative Judges of the High Court, the Principal District Judge, or any Administrative Head. This tool is a way forward in attaining complete digital inspection without physically visiting the concerned Court.

#### 5.6. DCMS (District Court Monitoring System) Report

Under the DCMS report, an Administrative Judge can effectively monitor the District Judiciary's work on any particular day. The report captures Cases Fixed for Evidence; Witnesses Examined; Issues Framed; Charges Framed, Arguments Heard; Part-heard Matters heard; disposal of Interlocutory Applications; Disposal of contested and uncontested Cases; Cases filed (Civil or Criminal) of any particular Court. This data, reagrding the work done, need to entered by every Court on a daily basis under DCMS through the CIS. If a Court examines 20 witnessess and it is not entered in CIS through DCMS, then the witness examination will be shown as 0. Hence, in the training programmes, the awareness and the importance of CIS data entry under DCMS is also stressed upon.

|                         | Report for the date 29-09-2021 |                            |                         |                                            |                                               |                                |                                   |                          |                              |                                          |                                    |                           |                                 |                               |
|-------------------------|--------------------------------|----------------------------|-------------------------|--------------------------------------------|-----------------------------------------------|--------------------------------|-----------------------------------|--------------------------|------------------------------|------------------------------------------|------------------------------------|---------------------------|---------------------------------|-------------------------------|
| State                   | Cases<br>Fixed<br>Civil        | Cases<br>Fixed<br>Criminal | Total<br>Cases<br>Fixed | Cases<br>Fixed<br>For<br>Evidence<br>Civil | Cases<br>Fixed<br>For<br>Evidence<br>Criminal | Witnesses<br>Examined<br>Civil | Witnesses<br>Examined<br>Criminal | Issue<br>Framed<br>Civil | Charge<br>Framed<br>Criminal | Examination<br>of<br>Accused<br>313 CRPC | Arguments<br>Heard /<br>Part Heard | Disposal<br>Interlocutory | Disposal<br>Main<br>Uncontested | Disposal<br>Main<br>Contested |
| Jammu<br>and<br>Kashmir | 0                              | 0                          | 0                       | 0                                          | 0                                             | 0                              | 0                                 | 0                        | 0                            | 0                                        | 0                                  | 0                         | 0                               | 0                             |

| Sr.No | State | Cases<br>Fixed<br>Civil | Cases<br>Fixed<br>Criminal | Total<br>Cases<br>Fixed | Cases<br>Fixed<br>For<br>Evidence<br>Civil | Cases<br>Fixed<br>For<br>Evidence<br>Criminal | Witnesses<br>Examined<br>Civil | Witnesses<br>Examined<br>Criminal |
|-------|-------|-------------------------|----------------------------|-------------------------|--------------------------------------------|-----------------------------------------------|--------------------------------|-----------------------------------|
|-------|-------|-------------------------|----------------------------|-------------------------|--------------------------------------------|-----------------------------------------------|--------------------------------|-----------------------------------|

| Issue<br>Framed<br>Civil | Charge<br>Framed<br>Criminal | Examination<br>of<br>Accused<br>313 CRPC | Arguments<br>Heard /<br>Part Heard | Disposal<br>Interlocutory | Disposal<br>Main<br>Uncontested | Disposal<br>Main<br>Contested |
|--------------------------|------------------------------|------------------------------------------|------------------------------------|---------------------------|---------------------------------|-------------------------------|
|--------------------------|------------------------------|------------------------------------------|------------------------------------|---------------------------|---------------------------------|-------------------------------|

The "Query Builder" option available under the Admin login is the most useful Court and Case Management tool. Using "Query Builder", one can generate a variety of customized reports according to one's individual needs.

| Мо | Server Nonitoring - | JDG Reports        |  |  |  |  |  |
|----|---------------------|--------------------|--|--|--|--|--|
|    |                     | Query Builder      |  |  |  |  |  |
|    |                     | Notified Courts    |  |  |  |  |  |
| _  | _                   | Delay Reason       |  |  |  |  |  |
| 1  | Case                | Pendency As On     |  |  |  |  |  |
|    |                     | Judgewise Disposal |  |  |  |  |  |

| Pending     ODisposed    | C |
|--------------------------|---|
| Ocivil ○ Criminal ○ Both |   |
| State - District         |   |
| Select State             |   |
| Select District          | ~ |
| + Case Type              |   |
| Filing Date              |   |
| Select                   | ~ |
| Registration Date        |   |
| Select                   | ~ |
| Listed on                |   |
| Select                   | ~ |
| + ☐ Stage                |   |
| + Delay Reason           |   |
| + Act - Section          |   |
| ➡ Party Details          |   |
|                          |   |

Query Builder has a variety of options for generating reports from NJDG as shown in the screenshot herein. One can get a report of pending/disposed with multiple search cases, criteria and combinations such as case type, stagewise, act wise, party wise, as per registration date, filing date of any particular state, district, etc. lt is recommended for everyone to try their hands in the "Query Builder" toption, which is the Akshayapatram of NJDG and has the potential to generate numerous combination reports

needed for effective Court and Case Management.

### 5.8. Disposal of a Particular Judge

|         |                                                                            | B<br>District and S     | ack<br>Sessions Judge                                          |                    |  |  |  |  |  |  |  |  |  |
|---------|----------------------------------------------------------------------------|-------------------------|----------------------------------------------------------------|--------------------|--|--|--|--|--|--|--|--|--|
|         | IN THE COURT OF :Shri Murtaza Ahmed Choudhury<br>District & Sessions Judge |                         |                                                                |                    |  |  |  |  |  |  |  |  |  |
|         |                                                                            | Total Civil Ca          | ises Disposed.                                                 |                    |  |  |  |  |  |  |  |  |  |
| Sr. No. | Cases                                                                      | Party Nan               | ne                                                             | Name of Advocate   |  |  |  |  |  |  |  |  |  |
|         | 1)                                                                         | Title Suit (d)/27/2020  | Dipen Das<br>Vs                                                | Sibu Gogoi         |  |  |  |  |  |  |  |  |  |
|         | 2)                                                                         | Misc. Succession/4/2021 | Jaya Dewri<br>Chilen Konwar<br>Vs<br>Priyapka Konwar and 2 ors | Lalit Chetry       |  |  |  |  |  |  |  |  |  |
|         | 3)                                                                         | Title Suit (d)/25/2020  | Sarat Saikia<br>Vs<br>None                                     | Ghanakrishna Dutta |  |  |  |  |  |  |  |  |  |
|         | 4)                                                                         | Misc. Succession/1/2017 | Panna Nidham<br>Vs<br>Mohan Nidham                             | P K Borah          |  |  |  |  |  |  |  |  |  |

Under the Admin Login through the Dashboard, the Administrative Judge can check the disposal for a particular month by a particular Judge. Under this option, the entire list of cases disposed of by the Judge will be displayed. The Administrative Judge can check the time spent by the Court in disposing of the case, and can also directly view the orders and judgments of the particular Judge. This is a game-changer, which will pave the way for increased judicial efficiency and productivity.

| Distr                                                  | ixt and Sessions-Judge Court, Nayagarh                                   |      | Dothict and Sessions Judge, Nayapath            | 3140-3011 1  | 2004   | Electricy on Bildian |  |
|--------------------------------------------------------|--------------------------------------------------------------------------|------|-------------------------------------------------|--------------|--------|----------------------|--|
|                                                        |                                                                          | - 11 | District and Sessions Judge, Nepsgarh           | 1544-3021 2  | 14.101 | Harting on Relation  |  |
|                                                        | Case Details                                                             |      | District and Seesines Judge, Nepsgach 2044-2011 |              | H5301  | Heating on Relation  |  |
| Case Type                                              | :Mac                                                                     |      | Dothist and Seesions (Judge, Napagach           | 346301 1     | HF301  | Heating on Petition  |  |
| Fing Number<br>Devictories Number                      | : 3852016 Filing Date: 18-04-2016<br>- 362938 Decision Texts: 18-04-2016 |      | District and Sociates Judge, Nepogerh           | 16/5301      |        | Disposed             |  |
| CNR Number                                             | CONTRACTOR                                                               |      |                                                 |              |        |                      |  |
|                                                        | Case Status                                                              |      | Final Orders / Judgements                       |              |        |                      |  |
| First Hearing Date                                     | : 28th April 2016                                                        |      |                                                 |              |        |                      |  |
| Decision Date                                          | : 100 July 301                                                           |      | Dular Xamlar                                    | (being links | Deb    | - Details            |  |
| Case Status                                            | : CASE DISPOSED                                                          |      | CORE COMMENTS                                   | VENC. DOC    | 0.00   | 1 Philip             |  |
| Nature of Disposal : Uncontexted-SETTLEB IN LOK ADALAT |                                                                          |      | 1                                               | 346303       | 01     | er 🛛                 |  |
| Court Number and Judge                                 | : 1-District and Sessions-Judge, Najagath                                |      |                                                 |              | _      |                      |  |
|                                                        |                                                                          |      |                                                 |              |        |                      |  |

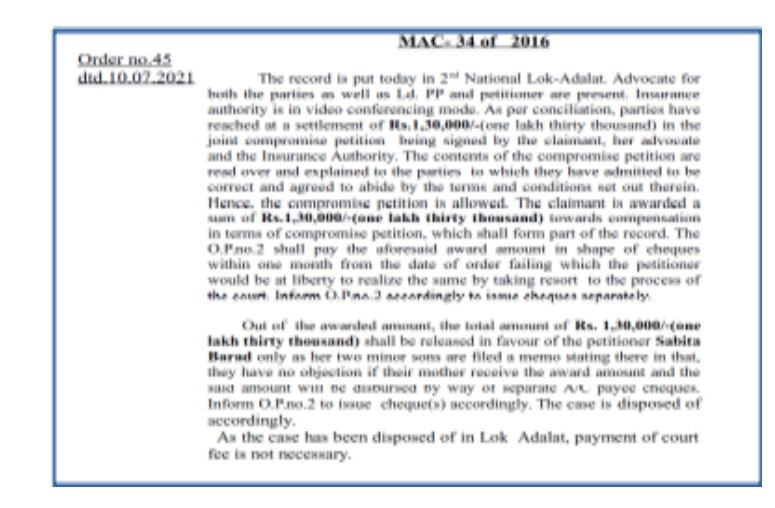

Through this tool, under "Disposed Case and Order", the entire history and lifespan of a case can be digitally inspected by an Administrative Judge. As stated earlier, the Administrative Judge can get the entire details of the disposed case including the case details, case status, case history, along with final orders and judgements.

#### 5.10. Judicial Time Spent

|              |              |    |         | JI         | UD                | ICIAL        | TIME  | Ξ                                           |              |        |                             |  |
|--------------|--------------|----|---------|------------|-------------------|--------------|-------|---------------------------------------------|--------------|--------|-----------------------------|--|
|              | ⊖Judgewise   |    |         |            |                   |              |       |                                             |              |        |                             |  |
| State        | Delhi        |    | ✓ Di    | strict     | New               | Delhi        | `     | Es                                          | tablis       | shment | District and Sessions Ju( > |  |
| Case<br>Type | CS (COMM.)-7 | 73 | ~       | Case<br>No | 1                 |              |       |                                             | Case<br>Year | 2021   | Go                          |  |
|              |              |    |         |            | С                 | ase Wise Re  | port  |                                             |              |        |                             |  |
|              | Case Number  |    |         | CS (CC     | CS (COMM.)/1/2021 |              |       | arty Name RAJEEV MAINI<br>Vs<br>SUNIL MAINI |              |        | NI<br>I                     |  |
|              |              |    |         |            |                   | 1            |       |                                             |              |        |                             |  |
|              |              |    | Sr.No   | Date       |                   | Purpose      | Start | End                                         | То           | tal    |                             |  |
|              |              |    | 1       | 04-01-2    | 2021              | conciliation |       |                                             |              |        |                             |  |
|              |              |    | 2       | 04-03-2    | 2021              | conciliation |       |                                             |              |        |                             |  |
|              |              |    | 3       | 20-04-2    | 2021              | conciliation |       |                                             |              |        |                             |  |
|              |              |    | 4       | 08-07-2    | 2021              | Misc. cases  |       |                                             |              |        |                             |  |
|              |              |    | 5       | 04-09-2    | 2021              | Issues       |       |                                             |              |        |                             |  |
|              |              |    | Total T | ime        |                   |              |       |                                             | 0:0          | ):0    |                             |  |
|              |              |    |         |            |                   |              |       |                                             |              |        |                             |  |

A new option has been provided under NJDDG for capturing the "Judicial Time", spent case wise and also Judge wise. This option will help us to track the judicial time spent by the Judge for a particular period, and also to capture the judicial time spent in a particular case. During training programmes, awareness is created to ensure entries are made for this data so that in the coming years, this feature will also be one of the top administrative tools in finding out the judicial time spent case wise.

## 5.11. Pendency report under Admin Login

| Pendency As On Report |                                               |    |
|-----------------------|-----------------------------------------------|----|
| State Select State    | District Select District      Date 30-09-2021 | Go |

Under Admin Login, the pendency of cases of any District or establishment of a particular Court can be generated under this option. One can select the State, then select the District, then select the date for which the pendency report is needed and thereafter click on "Go" to generate the pending list of cases. The top 10 high pendency States, top 10 high pendency Districts within a state, top 10 high pendency establishments in one District, all can be generated and the screenshots of the same are appended below.

This will be useful for an Administrative Judge to understand what is the workload of cases of a particular District or an establishment or a particular Court, and even decide whether there is any need for bifurcation of the Courts or not. Even while making a simple transfer of the staff, an Administrative Judge can find out the workload of any particular Court and the disposal of a particular Judge through the NJDG.

|            |                   | Cases Pendin | ig today and Regi<br>30-09-2021 | istered before | Cases Regist | tered before 30-09-2021<br>after 30-09-2021 | and disposed | Pending as on<br>30-09-2021 |
|------------|-------------------|--------------|---------------------------------|----------------|--------------|---------------------------------------------|--------------|-----------------------------|
| Sr.<br>nđ↓ | State 👘           | Civil 🛝      | Criminal 🛝                      | Total 🙏        | Civil 1      | Criminal 🔱                                  | Total 🕕      | Total 斗                     |
| 1          | Uttar Pradesh     | 1917087      | 7638096                         | 9555183        | 16           | 252                                         | 268          | 9555451                     |
| 2          | Maharashtra       | 1465333      | 3339174                         | 4804507        | 2            | 0                                           | 2            | 4804509                     |
| 3          | Bihar             | 465291       | 2890205                         | 3355496        | 2            | 5                                           | 7            | 3355503                     |
| 4          | West Bengal       | 594401       | 1943240                         | 2537641        | 3            | 0                                           | 3            | 2537644                     |
| 5          | Karnataka         | 876579       | 1134770                         | 2011349        | 0            | 236                                         | 236          | 2011585                     |
| 6          | Rajasthan         | 516877       | 1476763                         | 1993640        | 0            | 22                                          | 22           | 1993662                     |
| 7          | Kerala            | 515367       | 1472054                         | 1987421        | 0            | 0                                           | 0            | 1987421                     |
| 8          | Gujarat           | 469947       | 1516374                         | 1986321        | 0            | 2                                           | 2            | 1986323                     |
| 9          | Madhya<br>Pradesh | 384166       | 1454640                         | 1838806        | 0            | 2                                           | 2            | 1838808                     |
| 10         | Orissa            | 302266       | 1193754                         | 1496020        | 2            | 8                                           | 10           | 1496030                     |
|            | Total:            | 10683079     | 29487273                        | 40170352       | 28 583       |                                             | 611          | 40170963                    |

#### 5.11.1. Top 10 pendency wise States:

#### 5.11.2. Top 10 pendency wise Districts in a State (Eg, Tamil Nadu):

| State Ta | mil Nadu                                                                                                    | • District Selec | et District | 30-09-2021 | Go      |   |         |         |  |  |  |  |  |  |
|----------|----------------------------------------------------------------------------------------------------|------------------|-------------|------------|---------|---|---------|---------|--|--|--|--|--|--|
| 👔 Sho    | Back Back Search:                                                                                                    |                  |             |            |         |   |         |         |  |  |  |  |  |  |
|          | Cases Pending today and Registered before 30-09-2021 Cases Registered before 30-09-2021 and disposed after 30-09-2021 |                  |             |            |         |   |         |         |  |  |  |  |  |  |
| Sr. no   | District 1                                                                                                    | Civil 斗          | Criminal 🛝  | Total 🛝    | Civil 1 |   | Total 🛝 | Total 💷 |  |  |  |  |  |  |
| 1        | Chennai                                                                                                    | 78886            | 79821       | 158707     | 0       | 0 | 0       | 158707  |  |  |  |  |  |  |
| 2        | Coimbatore                                                                                                    | 47367            | 37179       | 84546      | 0       | 0 | 0       | 84546   |  |  |  |  |  |  |
| 3        | Tirunelveli                                                                                                    | 30980            | 37848       | 68828      | 0       | 0 | 0       | 68828   |  |  |  |  |  |  |
| 4        | Madurai                                                                                                    | 36620            | 29512       | 66132      | 0       | 0 | 0       | 66132   |  |  |  |  |  |  |
| 5        | Salem                                                                                                    | 37303            | 21424       | 58727      | 0       | 0 | 0       | 58727   |  |  |  |  |  |  |
| 6        | Tiruvallur                                                                                                    | 35649            | 22811       | 58460      | 0       | 0 | 0       | 58460   |  |  |  |  |  |  |
| 7        | Tiruchirappalli                                                                                                    | 34278            | 23060       | 57338      | 0       | 0 | 0       | 57338   |  |  |  |  |  |  |
| 8        | Cuddalore                                                                                                    | 37686            | 19480       | 57166      | 0       | 0 | 0       | 57166   |  |  |  |  |  |  |
| 9        | Viluppuram                                                                                                    | 37743            | 18649       | 56392      | 0       | 0 | 0       | 56392   |  |  |  |  |  |  |
| 10       | Kancheepuram                                                                                                    | 32254            | 23623       | 55877      | 0       | 0 | 0       | 55877   |  |  |  |  |  |  |
|          | Total:                                                                                                    | 743236           | 584750      | 1327986    | 0       | 1 | 1       | 1327987 |  |  |  |  |  |  |

|                         | Cases Pending today and Registered before<br>30-09-2021 |         |            |         |         | Cases Registered before 30-09-2021 and disposed<br>after 30-09-2021 |         |        |  |  |
|-------------------------|---------------------------------------------------------|---------|------------|---------|---------|---------------------------------------------------------------------|---------|--------|--|--|
| Sr.<br>no <sup>†↓</sup> | Establishment                                           | Civil 🕕 | Criminal 🕮 | Total 🛝 | Civil 🕕 |                                                                     | Total 🕕 |        |  |  |
| 1                       | Chief Judicial Magistrate                               | 0       | 169450     | 169450  | 0       | 0                                                                   | 0       | 169450 |  |  |
| 2                       | District and Session Judge                              | 5412    | 35391      | 40803   | 0       | 0                                                                   | 0       | 40803  |  |  |
| 3                       | Civil Judge Senior Division                             | 13112   | 1          | 13113   | 0       | 0                                                                   | 0       | 13113  |  |  |
| 4                       | Civil Judge Junior<br>Division,Fatehabad                | 945     | 12055      | 13000   | 0       | 0                                                                   | 0       | 13000  |  |  |
| 5                       | Family Court Agra                                       | 6619    | 5249       | 11868   | 0       | 0                                                                   | 0       | 11868  |  |  |
| 6                       | Civil Judge Junior Division                             | 5029    | 2          | 5031    | 0       | 0                                                                   | 0       | 5031   |  |  |
| 7                       | Railway Court, Agra                                     | 0       | 2628       | 2628    | 0       | 0                                                                   | 0       | 2628   |  |  |
| 8                       | Judge Small Cause Court                                 | 2107    | 0          | 2107    | 0       | 0                                                                   | 0       | 2107   |  |  |
|                         | Total:                                                  | 33224   | 224776     | 258000  | 0       | 0                                                                   | 0       | 258000 |  |  |

#### 5.11.3. Top 10 pendency wise Establishment within a District (Eg. Agra):

#### 5.12. Data not replicated report

Whether all data is uploaded regularly by all Courts, if data is not uploaded, and from which IP address the data is not uploaded, can now all be obtained through the a click of a mouse by using the NJDG Admin login. Using this report, the IP number of the server from which data is not uploaded can be monitored by any Administrative Judge.

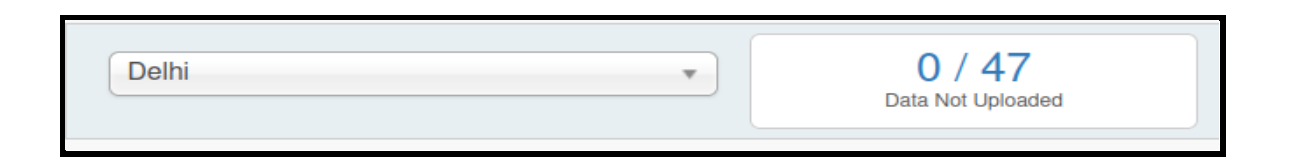

This "Data Not uploaded" is displayed in the Home page of the Admin login. For example, here in Delhi there are 47 data uploading points and all have uploaded the data. Hence, it is shown as 0/47.

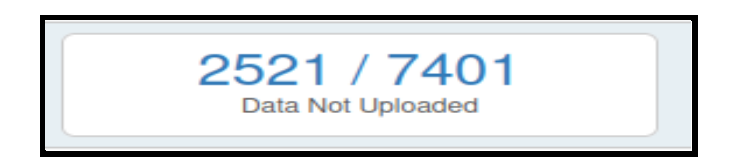

In the second example, out of the total 7401 data entry points, data has not been uploaded in 2521 data entry points, which is shown as 2521/7401.

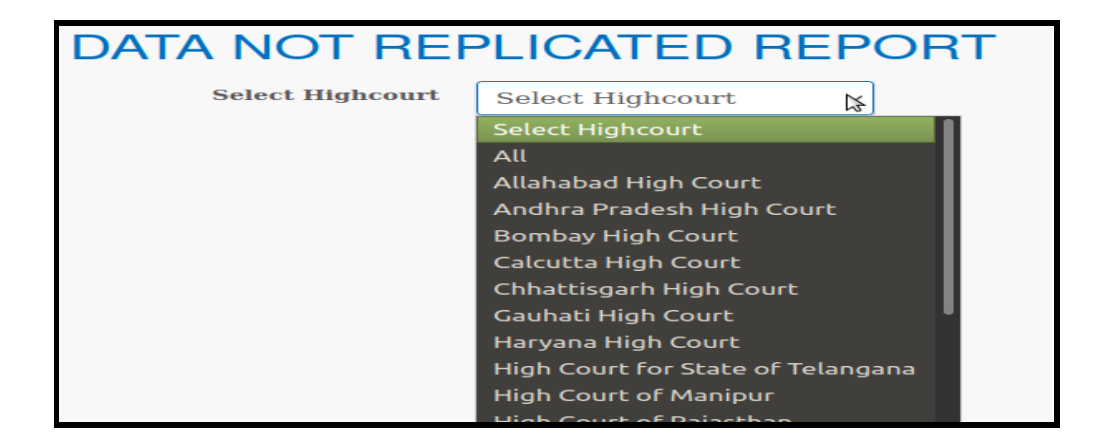

If the Administrative Judge wants to know what are the 2521 IP points from where data has not been uploaded, the same can be obtained through the "Data Not Replicated Report" by selecting the concerned High Court/District Court.

|    |              |          | DATA NO<br>Select Hi                                      | F REF      | Chhattisgarh High |           | т     |          |                              |
|----|--------------|----------|-----------------------------------------------------------|------------|-------------------|-----------|-------|----------|------------------------------|
|    |              | N        | Select Se                                                 | erver IP : | All               | v         | ours  |          |                              |
|    |              |          | For                                                       | VM Serve   | r IPs :           |           |       |          |                              |
| Sr |              | DIALI    |                                                           | Databas    | • VM              | Client    | Slony | Lag      | Report                       |
| no | State        | District | Establishment                                             | Name       | Server IP         | Server IP | Days  | Time     | Time                         |
| 1  | Chhattisgarh | Janjgir  | Civil Court<br>Nawagarh                                   | nawamci    |                   |           | 15    | 00:28:29 | 28-09-2021<br>01:59:52<br>PM |
| 2  | Chhattisgarh | Korba    | Additional<br>District and<br>Sessions Court,<br>Katghora | katdcis    |                   |           | 14    | 03:05:04 | 28-09-2021<br>01:59:51<br>PM |

By selecting the High Court, one can get the report of the Court/establishment from where data has not been uploaded. The report also gives the Server IP, Client Server IP number (IP number is masked in the screenshot herein from display in public so as to maintain security). The report has another highlight which displays the duration from which the data has not been uploaded. Hence, it is no doubt an effective Court Management Tool to monitor data uploads.

| * State Gujarat                          |           | •            |              |               |
|------------------------------------------|-----------|--------------|--------------|---------------|
| Fotoblishment Nome                       |           | Natio        | nal Code     |               |
| Establishment Name                       | Case Code | Purpose Code | Adjourn Type | Disposal Type |
|                                          |           |              |              |               |
|                                          | Ahmedabad |              |              |               |
| Addl. Court Dholka                       | 1         | NIL          | 2            | NIL           |
| Ahmedabad District                       | 1         | NIL          | NIL          | NIL           |
| CITY CIVIL AND SESSIONS COURT, AHMEDABAD | NIL       | NIL          | 11           | NIL           |
| CIVIL COURT, AHMEDABAD                   | 1         | NIL          | NIL          | NIL           |
| FAMILY COURT, AHMEDABAD                  | 1         | NIL          | NIL          | NIL           |

## 6.NJDG - Main Tabs

### 6.1. High Court NJDG -Main Tabs

| Drill Dours | Dending Deckloperd | Dispased Deskhaard |
|-------------|--------------------|--------------------|
| Dhii Down   | Pending Dashboard  | Disposed Dashboard |

Under the High court NJDG, Data are available under the following three main tabs: Drill Down; Pendency Dashboard; and Disposed Dashboard.

#### 6.2. District and Taluka court -Main Tabs:

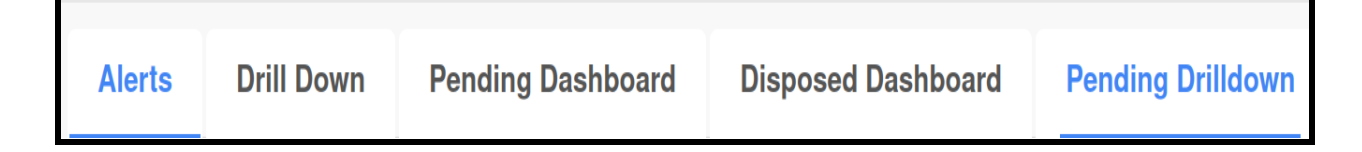

The NJDG District and Taluka Court Data are available under the following five main tabs: Alerts; Drill Down; Pendency Dashboard; Disposed Dashboard; and Information Management.

## 7. Alerts

| Cases Listed Today                                   | 386099 | 664857  | 1050956 |
|------------------------------------------------------|--------|---------|---------|
| Undated Cases                                        | 176361 | 573318  | 749679  |
| Cases Disposed In Last Month(more than 10 years old) | 6691   | 12152   | 18843   |
| Excessive Dated Cases (More than 3 Months)           | 511529 | 3551178 | 4062707 |
| Cases Under Objection                                | 122229 | 138340  | 260569  |
| Cases Pending Registration                           | 428125 | 802596  | 1230716 |
| Pre-Trial                                            | 5087   | 773732  | 778819  |
| Pre-Litigation                                       | 156    | 1       | 157     |

Under "Alerts", one can get various real-time statistics under the following heads: Cases Listed today; Undated cases; 10 year old Cases disposed of last month; Excessive Dated cases; Cases under objection; cases pending for registration; Pre trial; and Pre litigation. The same are dealt with in detail hereunder.

#### 7.1. Undated Cases

Under the "Undated Cases" option, one can get the list of cases that remain undated in any Court, or any establishment or any State. The list of undated cases can be generated State wise, District wise and the same can be monitored by the Administrative Judge.

| Undated Cases | 176361 | 573318 | 749679 |
|---------------|--------|--------|--------|
|---------------|--------|--------|--------|

Each of the figures shown in the screenshot above are hyperlinked, and if clicked on, they will give the detailed report. For example, under undated cases, it is shown that 749679 cases are undated, and if that number is clicked on, then it will display the breakdown of the entire list, that too Statewise, and from which further drill down of the data can be obtained.

|      | STATE WISE REPORT O | F INDIA AS | S ON DATE : | 28/09/202 | 21         |     |
|------|---------------------|------------|-------------|-----------|------------|-----|
|      |                     |            |             | Сору      | CSV Excel  | PDF |
| Show | 25 v entries        |            | Search:     |           |            |     |
|      | U                   | ndated Cas | es          |           |            |     |
|      | State               | Civil 🍦    | Criminal    | Total 🍦   | Percentage |     |
|      | ANDHRA PRADESH      | 4186       | 8726        | 12912     | (1.72%)    |     |
|      | ASSAM               | 967        | 2376        | 3343      | (0.45%)    |     |
|      | BIHAR               | 34916      | 180853      | 215769    | (28.78%)   |     |
|      | CHANDIGARH          | ο          | 3           | 3         | (0%)       |     |
|      | CHHATTISGARH        | 1293       | 3976        | 5269      | (0.7%)     |     |
|      | DELHI               | 1044       | 6122        | 7166      | (0.96%)    |     |

| KERALA              | 2359   | 27386  | 29745  | (3.97%) |
|---------------------|--------|--------|--------|---------|
| LADAKH              | 31     | 39     | 70     | (0.01%) |
| MADHYA PRADESH      | 4030   | 9720   | 13750  | (1.83%) |
| MAHARASHTRA         | 21602  | 44204  | 65806  | (8.78%) |
| MANIPUR             | 407    | 452    | 859    | (0.11%) |
| MEGHALAYA           | 152    | 434    | 586    | (0.08%) |
| MIZORAM             | 673    | 1113   | 1786   | (0.24%) |
| NAGALAND            | 204    | 1087   | 1291   | (0.17%) |
| ORISSA              | 12406  | 24766  | 37172  | (4.96%) |
| PUDUCHERRY          | 207    | 180    | 387    | (0.05%) |
| Total Undated Cases | 176361 | 573318 | 749679 |         |

## 7.2. Cases Listed Today

| Particulars \$     | Civil 🗘 | Criminal 🗘 | Total \$ |
|--------------------|---------|------------|----------|
| Cases Listed Today | 391459  | 719476     | 1110935  |

|      |                      | Back     |           |           |               |         |     |
|------|----------------------|----------|-----------|-----------|---------------|---------|-----|
|      | STATE WISE REPORT OF | INDIA AS | ON DATE : | 20/09/202 | 21            |         |     |
|      |                      |          |           | Сору      | csv           | Excel   | PDF |
| Show | 10 v entries         |          | Search:   |           |               |         |     |
|      | Cases Listed Today   |          |           |           |               |         |     |
|      | State                | Civil 🍦  | Criminal  | Total 🍦   | Per           | centage | ÷   |
|      | ANDHRA PRADESH       | 17863    | 12248     | 30111     | <b>(</b> 2.71 | 1%)     |     |
|      | ASSAM                | 2902     | 7547      | 10449     | (0.94         | 4%)     |     |
|      | BIHAR                | 13746    | 64540     | 78286     | (7.0          | 5%)     |     |
|      | CHANDIGARH           | 750      | 1076      | 1826      | (0.16         | 6%)     |     |
|      | CHHATTISGARH         | 3654     | 11277     | 14931     | (1.34         | 4%)     |     |
|      | DELHI                | 5292     | 13448     | 18740     | (1.69         | 9%)     |     |

Under the "Cases listed Today" option, one can get the total number of cases listed under Civil and Criminal category for any High Court. Further under the drill down, ond has the option of clicking on the number, through which one can get the details of those cases listed District wise, establishment wise, and Court wise. That option can be used to find out the workload of a particular Court, establishment, District, and High Court on any particular day. 7.2.1. Cases Listed Today - District wise:

|                      | Ba       | ck        |        |              |       |       |
|----------------------|----------|-----------|--------|--------------|-------|-------|
| DISTRICT WISE REPORT | F OF AS  | SAM AS O  | N DATE | : 20/09/2021 |       |       |
|                      |          |           | l      | Copy CSV     | Excel | PDF   |
| Show 10 v entries    |          | Sea       | rch:   |              |       |       |
| c                    | ases Lis | ted Today |        |              |       |       |
| District             | <b></b>  | Civil     | \$     | Criminal     | ÷     | Total |
| BAKSA                |          | 13        |        | 120          |       | 133   |
| BARPETA              |          | 121       |        | 353          |       | 474   |
| BONGAIGAON           |          | 91        |        | 210          |       | 301   |
| CACHAR               |          | 221       |        | 461          |       | 682   |
| CHARAIDEO            |          | 11        |        | 63           |       | 74    |
| CHIRANG              |          | 24        |        | 116          |       | 140   |

7.2.2. Cases Listed Today - Establishment wise:

|           | Back                                                                    |        |          |                 |        |       |
|-----------|-------------------------------------------------------------------------|--------|----------|-----------------|--------|-------|
|           | COURT/JUDGE WISE REPORT OF ESTABLI<br>MAGISTRATE, DISTRICT:- BAKSA AS ( | SHMENT | :- CHIEF | JUDICI<br>/2021 | AL     |       |
|           |                                                                         |        | Сору     | CSV             | Excel  | PDF   |
| S         | Show 10 v entries Se                                                    | earch: |          |                 |        |       |
|           | Total Cases Listed Tot                                                  | lay    |          |                 |        |       |
| Court no. | Court                                                                   | Civil  | ÷        | Crim            | inal 🌲 | Total |
| 1         | Dimple Boro Chief Judicial Magistrate                                   | ο      |          | 23              |        | 23    |
| 2         | Pragyashree Chetia Judicial Magistrate 1st Class                        | ο      |          | 19              |        | 19    |
| 4         | Achyutananda Saikia Addl Chief Judicial Magistrate                      | ο      |          | 21              |        | 21    |
| 7         | Achyutananda Saikia Sub Divisional Judicial<br>Magistrate (S)           | ο      |          | 16              |        | 16    |
| Total Ca  | ses Listed Today                                                        | 0      |          | 79              |        | 79    |

7.2.3. Cases Listed Today - Court wise:

| MAGISTRAT         | CASE LIST IN THE COURT OF<br>E, ESTABLISHMENT:- CHIEF J<br>ON DATE | F DIMPLE BOR(<br>UDICIAL MAGI:<br>: 20/09/2021 | D CHIEF JUDICIAL<br>STRATE, DISTRICT:- BA | KSA AS    |
|-------------------|--------------------------------------------------------------------|------------------------------------------------|-------------------------------------------|-----------|
|                   |                                                                    |                                                | Copy CSV                                  | Excel PDF |
| Show 10 v ent     | ries                                                               | Searc                                          | h:                                        |           |
|                   | Cases L                                                            | isted Today.                                   |                                           |           |
| Sr No.            | Cases                                                              | <b>≜</b>                                       | Registration Date                         | (         |
| 1.                | PRC/174/2021                                                       |                                                | 26-03-2021                                |           |
| 2.                | PRC/292/2021                                                       |                                                | 21-05-2021                                |           |
| 3.                | G R Case/1089/2018                                                 |                                                | 17-07-2018                                |           |
| 4.                | PRC/317/2020                                                       |                                                | 30-05-2020                                |           |
| 5.                | G R Case/521/2018                                                  |                                                | 02-02-2018                                |           |
| 6.                | G R Case/498/2018                                                  |                                                | 02-02-2018                                |           |
| 7.                | PRC/177/2021                                                       |                                                | 26-03-2021                                |           |
| 8.                | PRC/461/2020                                                       |                                                | 11-06-2020                                |           |
| 9.                | PRC/123/2021                                                       |                                                | 20-03-2021                                |           |
| 10.               | G R Case/991/2018                                                  |                                                | 25-01-2018                                |           |
| Total Cases Liste | d Today is :-23                                                    |                                                |                                           |           |

### 7.3. More than 10 year old Cases Disposed in Last Month

| Cases Disposed In Last Month(more than 10 years old) | 6691 | 12152 | 18843 |
|------------------------------------------------------|------|-------|-------|
|------------------------------------------------------|------|-------|-------|

How many 10 years old cases were disposed of in the State or in a particular District or by a particular establishment or by a particular Court, are all now available at a click of a mouse for an Administrative Judge. The said data of disposal of more than 10 years old can be drilled down to various levels under this option.

#### 7.4. More than 3 Months excessive Dated Cases:

This is an interesting option which records the excessive dated cases, where cases dated more than 3 months are captured under NJDG.

| Excessive Dated Cases (More than 3 Months) | 511529 | 3551178 | 4062707 |
|--------------------------------------------|--------|---------|---------|
|--------------------------------------------|--------|---------|---------|

## 7.5. Cases Under Objection

| Cases Under Objection | 122229 | 138340 | 260569 |
|-----------------------|--------|--------|--------|
|-----------------------|--------|--------|--------|

"Cases Under Objection" notes the cases which are pending for being taken on the file and are at the stage of objection. Earlier under CIS, one could track the number of cases that are taken on file. However, it did not provide details of the cases which had been filed but not taken on file due to having been returned with objections, and now such pending objections cases can be viewed under this option.

### 7.6. Cases Pending Registration

| 420125 002590 1250/10 |
|-----------------------|
|-----------------------|

The cases which are pending registration can be viewed under this option. For example, certain cases may be filed but might not have been taken on file by the Registry for various reasons like want of Court fees, copies, documents, to fill up the blanks, etc. Hence, such types of cases that are pending for registration can be easily tracked through this option.

#### 7.7. Total Courts

| Total Courts | - | - | 18512 |
|--------------|---|---|-------|
|              |   |   |       |

How many Judges/Courts are there in a district? How many Judges/Courts are there in a State or in our country? These questions often pop up for a variety of Administrative uses. These counts of Judges/Courts are now available under NJDG, which can be generated District wise/State wise/ Nation wise by clicking on the number in blue!

### 7.8. Pre Trial Cases:

Similarly, "Pre-Trial" cases and "Pre-Litigation" cases can also be generated using the options shown herein.

| Pre-Trial | 5087 | 773732 | 778819 |
|-----------|------|--------|--------|
|-----------|------|--------|--------|

### 7.9. Pre Litigation cases:

| Pre-Litigation | 156 | 1 | 157 |
|----------------|-----|---|-----|
|----------------|-----|---|-----|

Hence, the "Alerts" tab gives us a variety of crucial data. One point to remember is that all this data will be reflected in NJDG only when it is meticulously entered in CIS. Hence, the complete and accurate data entry is a must to reap the fruits of the NJDG reports.

## 8. Drill Down

| Drill Down | Pending Dashboard | Disposed Dashboard | Alerts | Information Management |  |
|------------|-------------------|--------------------|--------|------------------------|--|
|------------|-------------------|--------------------|--------|------------------------|--|

The "Drill Down" tab provided under NJDG is a very useful and interesting tool. Under this tab, the figures which are displayed in blue colour can be clicked on to further drill down the details. For example, on the screen one can see the year wise pendency of cases under various categories. One such category is 20-30 year cases and if the figure is clicked, it will further show up the break up details. Using this option, one can even find out the oldest case which is pending in the particular State or District or establishment or in a particular Court.

The drill down main page provides the options for drill down under the following heads: Pending Cases (Year Wise); Case Type Wise; Institution; Disposal; Woman; Senior Cltizen; and Delay Reason Wise.

The Drill Down Main Page screenshot is appended herewith for ready reference and easy understanding. Remember, one only has to click on the blue coloured figures to watch the magic of the drill down option!

| Particulars    | Civil        | Criminal      | Total         |  |  |  |
|----------------|--------------|---------------|---------------|--|--|--|
| Pending Cases  |              |               |               |  |  |  |
| 0 to 1 Years   | 6994(39.01%) | 10549(48.94%) | 17543(44.43%) |  |  |  |
| 1 to 3 Years   | 7665(42.75%) | 8693(40.33%)  | 16358(41.43%) |  |  |  |
| 3 to 5 Years   | 2773(15.47%) | 1952(9.06%)   | 4725(11.97%)  |  |  |  |
| 5 to 10 Years  | 464(2.59%)   | 342(1.59%)    | 806(2.04%)    |  |  |  |
| 10 to 20 Years | 26(0.15%)    | 18(0.08%)     | 44(0.11%)     |  |  |  |
| 20 to 30 Years | 6(0.02%)     | 1(0.02%)      | 7(0.02%)      |  |  |  |
| Above 30 Years | 0 (0%)       | 0(0%)         | 0(0%)         |  |  |  |

| Case Type Wise |         |          |          |  |  |
|----------------|---------|----------|----------|--|--|
| Original       | 6852283 | 23015917 | 29868200 |  |  |
| Appeal         | 421022  | 332563   | 753585   |  |  |
| Application    | 566458  | 1741726  | 2308184  |  |  |
| Execution      | 1303813 | 57118    | 1360931  |  |  |

| Institution                    |        |         |         |  |  |
|--------------------------------|--------|---------|---------|--|--|
| Cases Instituted in Last Month | 300438 | 1607789 | 1909310 |  |  |
| Disposal                       |        |         |         |  |  |
| Cases Disposed in Last Month   | 215558 | 1133461 | 1363677 |  |  |

| Senior Citizen                   |         |         |          |  |  |
|----------------------------------|---------|---------|----------|--|--|
| Filed Cases By Senior<br>Citizen | 1879783 | 627740  | 2507523  |  |  |
| Woman                            |         |         |          |  |  |
| Filed Cases By Woman             | 1711918 | 1880616 | 3592534  |  |  |
| Delay Reason Wise                |         |         |          |  |  |
| Delay Reason                     | 3871164 | 9459549 | 13330713 |  |  |

#### 8.1. Drill down Pending Cases Year Wise

| Pending Cases  |                 |                 |                  |  |
|----------------|-----------------|-----------------|------------------|--|
| 0 to 1 Years   | 3497129(32.74%) | 9810981(33.27%) | 13308110(33.13%) |  |
| 1 to 3 Years   | 3246879(30.39%) | 8260963(28.02%) | 11507842(28.65%) |  |
| 3 to 5 Years   | 1636100(15.31%) | 4481851(15.2%)  | 6117951(15.23%)  |  |
| 5 to 10 Years  | 1603102(15.01%) | 4361653(14.79%) | 5964755(14.85%)  |  |
| 10 to 20 Years | 548393(5.13%)   | 2144740(7.27%)  | 2693133(6.7%)    |  |
| 20 to 30 Years | 114910(1.19%)   | 363280(1.19%)   | 478190(1.19%)    |  |
| Above 30 Years | 36566 (0.34%)   | 63805(0.22%)    | 100371(0.25%)    |  |

Using the drill down option under the heading "Pending Cases (Year Wise)", one can get the year-wise pendency of the civil, criminal and total cases under the following categories: above 30 years; 20-30 years; 10-20 years; 5-10 years; 3-5 years; 1-3 years; and 0-1 years. The figures displayed in blue colour are hyperlinked, and if clicked on will give the further detailed breakup. Try your hands with a year wise drill down feature.

## 8.2. Finding the Oldest case using the drill down option

| Particulars    | CMI           | Criminal | Total |
|----------------|---------------|----------|-------|
|                | Pending Cases |          |       |
| 0 to 1 Years   | 7332          | 11311    | 18643 |
| 1 to 3 Years   | 9165          | 19738    | 28903 |
| 3 to 5 Yours   | 6916          | 14905    | 21821 |
| 5 to 10 Years  | 6714          | 18972    | 25686 |
| 10 to 20 Yours | 2300          | 9607     | 11907 |
| 20 to 30 Years | 540           | 889      | 1429  |
| Abeve 30 Years | 205           | 11       | 216   |

| Criminal - Above 30 Years |          |  |  |
|---------------------------|----------|--|--|
| Year                      | Criminal |  |  |
| 1986                      | 1        |  |  |
| 1987                      | 3        |  |  |
| 1990                      | 7        |  |  |
| Total:                    | 11       |  |  |

| Criminal - Above 30 Years / 1986 / Orissa / Balasore |                |
|------------------------------------------------------|----------------|
| Establishment                                        | Criminal Count |
| District and Sessions Judge, Balasore                | 1              |
| Total:                                               | 1              |

How to find an old pending case in a particular District? Here, for example, the pending cases of the particular District are displayed yearwise. Under that, if one clicks the cases "above 30 years", it gives the split up figures and one can see that there are 11 criminal cases shown which are more than 30 years old. Now, when one clicks the figure 11, it will give them the further split up year wise, that is 1986, 1987 and 1997. Now, when one clicks on that 1 under 1986, it shows them that the District and Session Judge Balasore is where the case is pending. Further, if one wanted to know what is the case number in that particular Court, then they would just have to click the 1 and

it will give them the entire case history. Thus, an Administrative Judge sitting in his chamber can find out what are all the top pending cases in the District Judiciary in a particular District or in a particular Court and can issue directions for working towards its disposal, and these steps will fast track the disposal of the oldest cases under the said administrative unit.

#### 8.3. Drill down Case Type Wise

Under the High Court NJDG, the Drill down option for the Cases Type Wise is displayed under the following heads: Writ Petition; First appeal; Second appeal; Case/Petition; Revision; Reference; Suit; Review; and Application.

| Case Type Wise |         |        |         |  |  |
|----------------|---------|--------|---------|--|--|
| Writ Petition  | 1344760 | 53861  | 1398621 |  |  |
| Second Appeal  | 267875  |        | 267875  |  |  |
| First Appeal   | 394702  | 368    | 395070  |  |  |
| Appeal         | 357787  | 572637 | 930424  |  |  |
| Case/Petition  | 392826  | 204331 | 597157  |  |  |
| Revision       | 68228   | 196755 | 264983  |  |  |
| Reference      | 5338    | 296    | 5634    |  |  |
| Suit           | 23761   |        | 23761   |  |  |
| Review         | 21897   | 6      | 21903   |  |  |
| Application    | 372854  | 361611 | 734465  |  |  |

The NJDG for District and Taluka Court displays the case type wise details under the following heads: Original, Appeal; Application; and Execution.

| Case Type Wise |         |          |          |  |  |
|----------------|---------|----------|----------|--|--|
| Original       | 6852283 | 23015917 | 29868200 |  |  |
| Appeal         | 421022  | 332563   | 753585   |  |  |
| Application    | 566458  | 1741726  | 2308184  |  |  |
| Execution      | 1303813 | 57118    | 1360931  |  |  |

#### 8.4. Drill down to Establishment wise data

| Both - 0 to 1 Years / 2021 / Haryana / Ambala            |             |                |             |  |
|----------------------------------------------------------|-------------|----------------|-------------|--|
| Establishment                                            | Civil<br>\$ | Criminal<br>\$ | Count<br>\$ |  |
| Chief Judicial Magistrate, Ambala                        |             | 6157           | 6157        |  |
| Chief Judicial Magistrate, Taluka Court,<br>Naraingarh   |             | 566            | 566         |  |
| Civil Judge Senior Division, Ambala                      | 1958        |                | 1958        |  |
| Civil Judge Senior Division, Taluka<br>Court, Naraingarh | 499         |                | 499         |  |
| District and Sessions Court,Ambala                       | 1718        | 953            | 2671        |  |
| Spl. Railway Magistrate Court, Ambala                    |             | 178            | 178         |  |
|                                                          |             | Total:         | 12029       |  |

The year wise data drill down can also be further drilled down for a particular establishment. For example, if one wants to find out what are all the establishments which are available in a particular District, then it can also be obtained under this drill down facility. For example, the screen shot of establishment wise data of Ambala district in Haryana has been extracted herewith for ready reference. Hence, this NJDG data can also be used by Administrative heads at the District level for its Court and Case Management.

#### 8.5. Drill Down to specific Cases Details

Using the drill down facility, the specific case details can be drilled down to a particular case. The entire case history of a case can be obtained under this specific case details. The order copy of the particular case can also be viewed

|                          |                        | Case Detai                                     | ls                   |                    |
|--------------------------|------------------------|------------------------------------------------|----------------------|--------------------|
| Case Type                | : BA                   |                                                |                      |                    |
| Filing Number            | : 112                  | 12/2021                                        | Filing Date: 24-09   | 9-2021             |
| Registration Number      | : 459)                 | 2021<br>M02 011345 3031                        | Registration Date: 2 | 4-09-2021          |
| CNR Number               | THE                    | LM03-011243-2021                               |                      |                    |
|                          |                        | Case Statu                                     | S                    |                    |
| First Hearing Date       | : 24t                  | h September 2021                               |                      |                    |
| Case Status              | : CA                   | SE DISPOSED                                    |                      |                    |
| Vature of Disposal       | : UncontestedALLOWED   |                                                |                      |                    |
| Court Number and Jud     | ge : 11-j              | udicial Magistrate -                           | Ist Class            |                    |
|                          |                        | Petitioner and A                               | dvocate              |                    |
| ) State of Haryana       |                        |                                                |                      |                    |
| Advocate- PP             |                        |                                                |                      |                    |
|                          |                        |                                                |                      |                    |
| DAVI                     |                        | cespondent and A                               | avocate              |                    |
| I) KAVI                  |                        |                                                |                      |                    |
| Advocate - Sh. Ashol     | k Kumar Madaan         |                                                |                      |                    |
|                          |                        |                                                |                      |                    |
|                          |                        | Acts                                           |                      |                    |
| Un                       | der Act(s)             |                                                | Under                | Section(s)         |
| dian Penal Code          |                        |                                                |                      | 379,               |
|                          |                        | Main Matte                                     |                      |                    |
|                          |                        | Plum Pluce                                     | ,13                  |                    |
| nin Case No. :           |                        |                                                |                      | 11                 |
|                          |                        |                                                |                      |                    |
|                          |                        |                                                |                      |                    |
|                          |                        |                                                |                      |                    |
|                          |                        | FIR Detai                                      | ls                   |                    |
| Police Station           | : PANJOKHRA            |                                                |                      |                    |
| fear                     | : 2021                 |                                                |                      |                    |
|                          |                        | History of Case                                | Hearing              | 20                 |
| Judge                    |                        | <b>Business On Date</b>                        | Hearing Date         | Purpose of hearing |
| udicial Magistrate · Ist | t Class 24             | -09-2021                                       | 27-09-2021           | Appearance         |
| udicial Magistrate · Ist | t Class 23             | -09-2021                                       | 28-09-2021           | Appearance         |
| udicial Magistrate - Ist | t Class 28             | -09-2021                                       |                      | Disposed           |
|                          |                        |                                                |                      |                    |
|                          |                        | Interim Ord                                    | lers                 |                    |
| -                        |                        | Order Date                                     | Order Detail         | s                  |
| Γ                        | Order Number           |                                                |                      | ar.                |
| E                        | Order Number           | 24-09-2021                                     | Copy of ord          | S.A.               |
|                          | Order Number<br>1<br>2 | 24-09-2021<br>27-09-2021                       | Copy of ord          | er                 |
|                          | Order Number 1 2       | 24-09-2021<br>27-09-2021                       | Copy of ord          | er                 |
|                          | Order Number<br>1<br>2 | 24-09-2021<br>27-09-2021<br>Final Orders / Juc | Copy of ord          | er                 |

#### 8.6. Drill down Stage Wise

The Stage Wise pendency list can work as a wonderful case management tool for any Administrative Judge or even for Judges of any particular Court. How many cases are pending for arguments? How many cases are pending for Appearance/service related? To get the Stagewise list of cases for the DIstrict and Taluka Courts, it can be drilled down under the Stagewise option. For implementation, one can now find out by the click of the mouse as to how many cases are pending for appearance and service which can be used as an effective Court and Case Management tool. Under this stage wise pendency list, the statistics are captured under the following heads: Appearance/ service related; Compliance/Steps/Stay; Evidence/Argument/Judgement; and Pleadings/Issues/Charge, as shown in the screenshot herein.

| Stage Wise                  |         |          |          |  |  |
|-----------------------------|---------|----------|----------|--|--|
| Appearance/Service Related  | 2708208 | 13402910 | 16111118 |  |  |
| Compliance/Steps/stay       | 1855120 | 2153003  | 4008123  |  |  |
| Evidence/Argument/Judgement | 4190365 | 9171060  | 13361425 |  |  |
| Pleadings/Issues/Charge     | 1446072 | 3070861  | 4516933  |  |  |

## 8.7. Drill Down Institution & Disposal Data

| Institution                    |        |         |         |  |
|--------------------------------|--------|---------|---------|--|
| Cases Instituted in Last Month | 300438 | 1607789 | 1909310 |  |
| Disposal                       |        |         |         |  |
| Cases Disposed in Last Month   | 215558 | 1133461 | 1363677 |  |

#### 8.8. Drill Down - Cases filed by Woman

| Woman                |         |         |         |  |
|----------------------|---------|---------|---------|--|
| Filed Cases By Woman | 1711624 | 1878700 | 3590324 |  |

#### 8.9. Drill Down - Cases filed by Senior Citizens

The number of senior citizen cases that are pending in every State, and which District has the highest number of senior citizen cases, can all be drilled down under this option.

| Senior Citizen                |         |        |         |  |
|-------------------------------|---------|--------|---------|--|
| Filed Cases By Senior Citizen | 1878351 | 627649 | 2506000 |  |

| state                             | Civil | Criminal | Count |
|-----------------------------------|-------|----------|-------|
| High Court of Sikkim              | 28    | 4        | 32    |
| High Court of Meghalaya           | 133   | 14       | 147   |
| High Court of Tripura             | 268   | 31       | 299   |
| High Court of Manipur             | 691   | 60       | 751   |
| High Court of Uttarakhand         | 2460  | 1266     | 3726  |
| Gauhati High Court                | 4050  | 631      | 4681  |
| Calcutta High Court               | 4256  | 444      | 4700  |
| High Court of Jammu and Kashmir   | 4424  | 647      | 5071  |
| High Court of Jharkhand           | 5539  | 2151     | 7690  |
| High Court Of Chhattisgarh        | 7513  | 1286     | 8799  |
| High Court of Karnataka           | 8704  | 1366     | 10070 |
| High Court of Himachal Pradesh    | 9990  | 645      | 10635 |
| High Court of Gujarat             | 8005  | 2901     | 10906 |
| High Court for State of Telangana | 15261 | 2102     | 17363 |
| High Court of Andhra Pradesh      | 16440 | 1925     | 18365 |
| Orissa High Court                 | 15467 | 3114     | 18581 |
| High Court of Punjab and Haryana  | 14896 | 6257     | 21153 |
| Patna High Court                  | 14518 | 7122     | 21640 |
| Madras High Court                 | 17904 | 5127     | 23031 |
| High Court of Kerala              | 26357 | 3405     | 29762 |
| Allahabad High Court              | 22729 | 19267    | 41996 |
| High Court of Madhya Pradesh      | 44037 | 9066     | 53103 |
| Bombay High Court                 | 47724 | 7813     | 55537 |
| High Court Of Rajasthan           | 37211 | 24109    | 61320 |

#### 8.10. Drill Down Delay Reason Wise cases

| Delay Reason Wise |         |         |          |  |
|-------------------|---------|---------|----------|--|
| Delay Reason      | 3834703 | 9370736 | 13205439 |  |

| Delay Reason                                                                        | Civil   | Criminal | Count   |
|-------------------------------------------------------------------------------------|---------|----------|---------|
| Awaiting for documents                                                              | 433085  | 448925   | 882010  |
| Difficulty in securing presence of important witness                                | 303228  | 1928279  | 2231507 |
| Frequent challenge to interim/interlocutory orders                                  | 192733  | 71477    | 264210  |
| LRs or new parties could not be brought on record                                   | 92953   | 18793    | 111746  |
| Miscellaneous application delaying the process of the main case                     | 101396  | 26113    | 127509  |
| Non availability of Counsel                                                         | 1468246 | 2603954  | 4072200 |
| Number of witness is more than 20                                                   | 1468    | 34704    | 36172   |
| Obstructions in service of process in execution of decree                           | 88877   | 1004     | 89881   |
| One or more accused absconding/not appearing                                        | 649     | 2450746  | 2451395 |
| Parties not interested - Infructuous litigation                                     | 314109  | 324649   | 638758  |
| Record not available for the reason                                                 | 11695   | 17169    | 28864   |
| Stayed by Court other than Supreme Court or High Court (District Court/Other Court) | 7512    | 2897     | 10409   |
| Stayed by High Court                                                                | 56762   | 37270    | 94032   |
| Stayed by Supreme Court                                                             | 1557    | 434      | 1991    |
| Stayed for other reasons                                                            | 760433  | 1404322  | 2164755 |

As per the directions of the Supreme Court, a great concern has been to bring down the delay involved in the disposal of the cases and also to reduce the pendency of cases. As a way forward towards it, a new option has been introduced by the SCI to capture the delay reason involved in each case. Under this option, every Court in the country is now required to enter the "delay reason" for every case which is more than 2 years old and those delay reasons are tabled under various headings, such as, awaiting documents, difficult in securing the presence of important witnesses, non-availability of Counsel, etc. For example, many cases are tabled under one of the delay reasons for the pendency of the State. If you click on that option, it will further drill down into a variety of said options like stayed for other reasons, stayed by High court, stayed by Court other than the Supreme Court or High Court and stayed by Supreme Court. These said particulars under delay reasons are also reflected as graphical pie charts and graphical line charts. Using this option, any Administrative Judge right from the District level to the High Court level can find out, with the click of a mouse, as to how many cases are pending as stayed by the High Court or the Supreme Court, and it can be worked out to reduce the pendency of cases.

#### 8.11. Case hearing history

| History of Case Hearing |                   |              |                     |  |  |  |
|-------------------------|-------------------|--------------|---------------------|--|--|--|
| Judge                   | Business On Date  | Hearing Date | Purpose of hearing  |  |  |  |
|                         | 09-11-2015        | 27-01-2016   | Misc. cases/purpose |  |  |  |
|                         | <u>27-01-2016</u> | 04-07-2016   | Misc. cases/purpose |  |  |  |
| Civil Judge             | <u>04-07-2016</u> | 17-08-2016   | Misc. cases/purpose |  |  |  |
| Civil Judge             | <u>17-08-2016</u> | 27-10-2016   | Misc. cases/purpose |  |  |  |
| Civil Judge             | 27-10-2016        | 13-01-2017   | Misc. cases/purpose |  |  |  |
| Civil Judge             | 13-01-2017        | 06-04-2017   | Misc. cases/purpose |  |  |  |
| Civil Judge             | <u>06-04-2017</u> | 05-06-2017   | Misc. cases/purpose |  |  |  |
| Civil Judge             | <u>05-06-2017</u> | 23-10-2017   | Misc. cases/purpose |  |  |  |
| Civil Judge             | <u>23-10-2017</u> | 07-12-2017   | Misc. cases/purpose |  |  |  |
| Civil Judge             | 07-12-2017        | 05-03-2018   | Misc. cases/purpose |  |  |  |
| Civil Judge             | <u>05-03-2018</u> | 02-05-2018   | Misc. cases/purpose |  |  |  |
| Civil Judge             | <u>02-05-2018</u> | 20-07-2018   | Misc. cases/purpose |  |  |  |
| Civil Judge             | 20-07-2018        | 03-12-2018   | Misc. cases/purpose |  |  |  |
| Civil Judge             | <u>03-12-2018</u> | 25-03-2019   | Misc. cases/purpose |  |  |  |
| Civil Judge             | <u>25-03-2019</u> | 01-05-2019   | Misc. cases/purpose |  |  |  |

Similarly by clicking on a particular case, each case proceeding on a particular data is captured under the history of case herein. Under the history of case, one can get the listing of the entire data of hearing by the particular Court and by clicking on the date on any particular data, the Administrative judge can get data on the said date in a particular case.

#### 8.12. Date wise proceedings

| Back                               |                                              |  |  |  |  |  |
|------------------------------------|----------------------------------------------|--|--|--|--|--|
|                                    | Daily Status                                 |  |  |  |  |  |
| Se                                 | Senior Civil Judge cum RC, Central, THC      |  |  |  |  |  |
|                                    | In The Court Of :Civil Judge                 |  |  |  |  |  |
| (                                  | CNR Number :DLCT030000011960                 |  |  |  |  |  |
| C                                  | ase Number :CS SCJ/0594347/2016              |  |  |  |  |  |
| PRATAP SINGH (THE                  | ROUGH ITS LR) Versus DEPUTY MAL JAIN(THROUGH |  |  |  |  |  |
|                                    | ITS LR'S)                                    |  |  |  |  |  |
|                                    | <b>Date</b> : 25-11-2019                     |  |  |  |  |  |
| Business                           | : Ahlmad to report.                          |  |  |  |  |  |
| Next Purpose : Misc. cases/purpose |                                              |  |  |  |  |  |
| Next Hearing                       | : 20-12-2019                                 |  |  |  |  |  |

And by clicking on that particular date from the case hearing history, it will open up into the date wise daily proceeding as shown herewith.

#### 8.13. Transfer details of the case

The transfer details of the case, if entered meticulously in CIS, will be refelected in NJDG. With this, one can get the transfer details of the case from one Court to the other.

| <b>Case Transfer Details Between The Courts</b> |               |                                |                              |  |  |  |
|-------------------------------------------------|---------------|--------------------------------|------------------------------|--|--|--|
| Regn. Number                                    | Transfer Date | From Court Number<br>and Judge | To Court Number<br>and Judge |  |  |  |
| 94347/2016                                      | 12-10-2015    | 354 -                          | 294 -                        |  |  |  |
| 94347/2016                                      | 17-06-2016    | 294 -                          | 530 - Civil Judge            |  |  |  |
| 94347/2016                                      | 09-03-2017    | 530 -                          | 275 - Civil Judge            |  |  |  |
| 94347/2016                                      | 11-09-2017    | 275 - Civil Judge              | 406 - Civil Judge            |  |  |  |
| 94347/2016                                      | 05-03-2020    | 406 - Civil Judge              | 517 - Civil Judge            |  |  |  |

## 9. Pending dashboard.

| Il Down Pending Dashboard                            | Disposed Dashboard | Alerts Information Management                            |   |                                                        |   |
|------------------------------------------------------|--------------------|----------------------------------------------------------|---|--------------------------------------------------------|---|
| <b>10673184</b><br>Total Civil Cases                 | X                  | 29336435<br>Total Criminal Cases                         | X | <b>40009619</b><br>Total Cases                         | Χ |
| 8278737 (77.57%)<br>Civil Cases More Than 1 Year Old |                    | 22671082 (77.28%)<br>Criminal Cases More Than 1 Year Old |   | <b>30949819 (77.36%)</b><br>Cases More Than 1 Year Old |   |
| The above shown figures are upto Cur                 | rent Date          |                                                          |   |                                                        | × |
| Select State                                         | Select Distr       | ict                                                      |   |                                                        |   |

Under pendency dashboard several Types of interactive Graphical charts are made available under the following heads are available:

- □ Matter Type Pendency Pie Chart
- □ Original Case Type Wise Disposal
- □ Age Wise Pendency Pie Chart/ line Chart
- Stage Wise Pendency Pie Chart
- □ Institution vs Disposal Chart
- Delay Reason wise Pendency Pie Chart

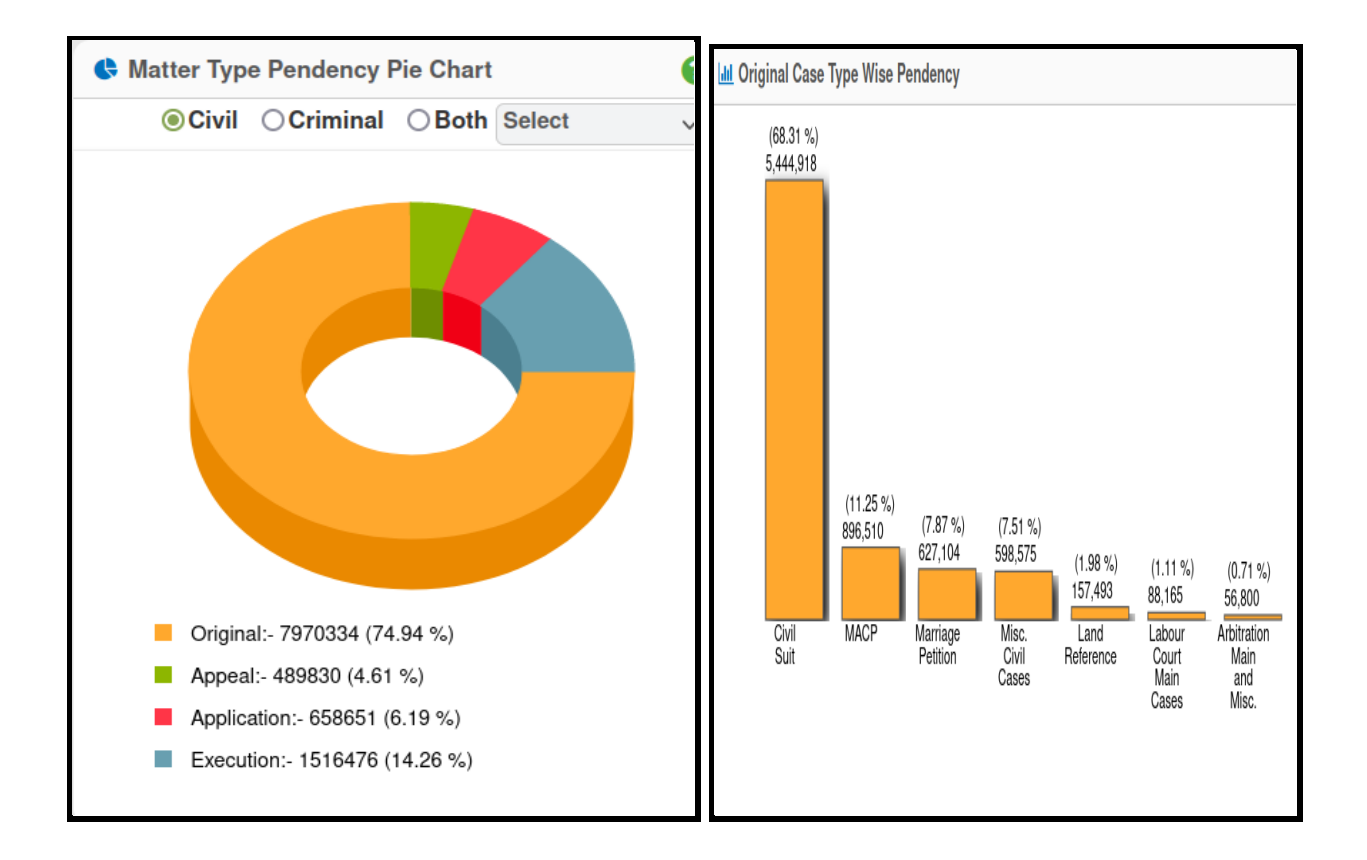

### 9.1. Matter Type Pendency Pie Chart

Under Matter wise pendency chart, one can get the pendency status Charts for Case types like Original; Appeal; Application; and Execution. There is a select option to select the particular type of case also. The interactive bar chart for the selected case is also displayed simultaneously.

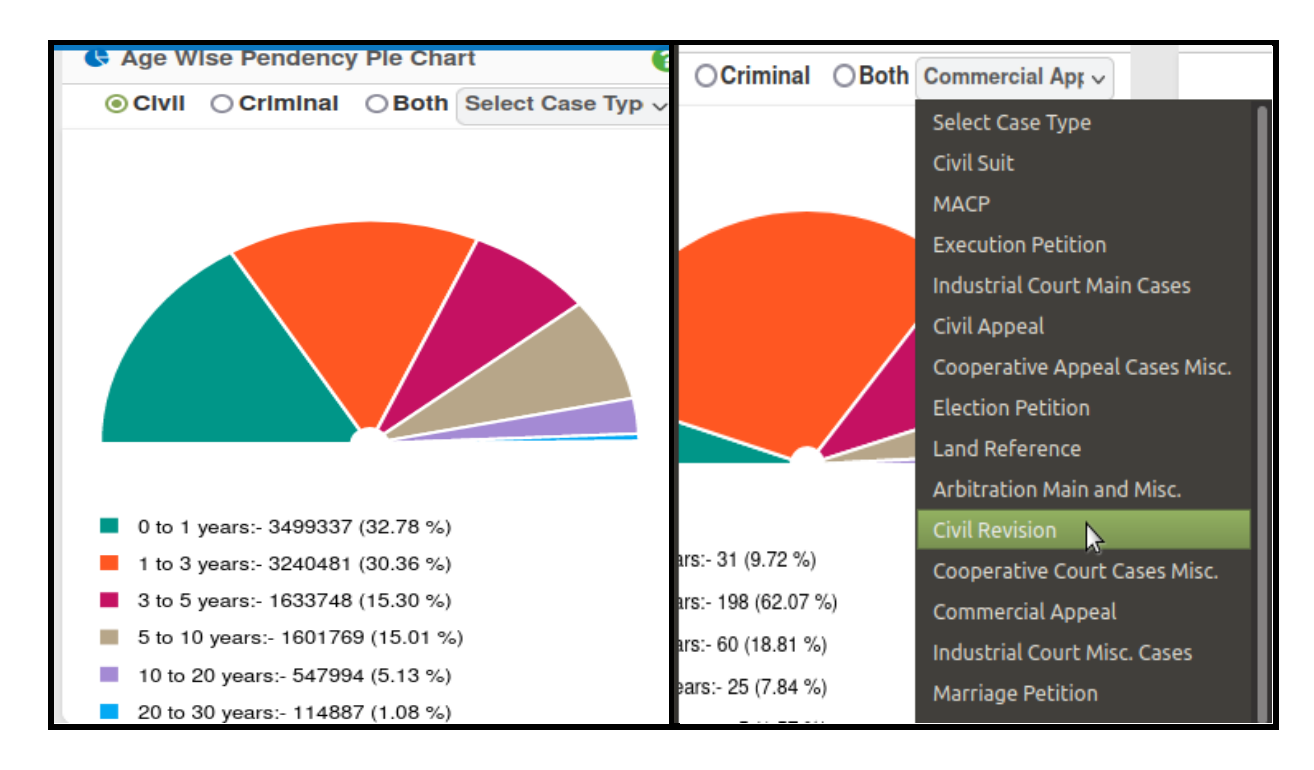

#### 9.2. Age wise pendency pie Chart

Under this category, one can get the age wise category of the cases from 0-1 years, 3-5 years, 5-10 years, 10-20 years, 20-30 years and above 30 years cases. If an Administrative Judge wanted to know how many Civil revision cases are pending and what are their age wise pendency particulars, then it can be chosen from the drop box and they can get the age wise pendency details for "Civil Revision".

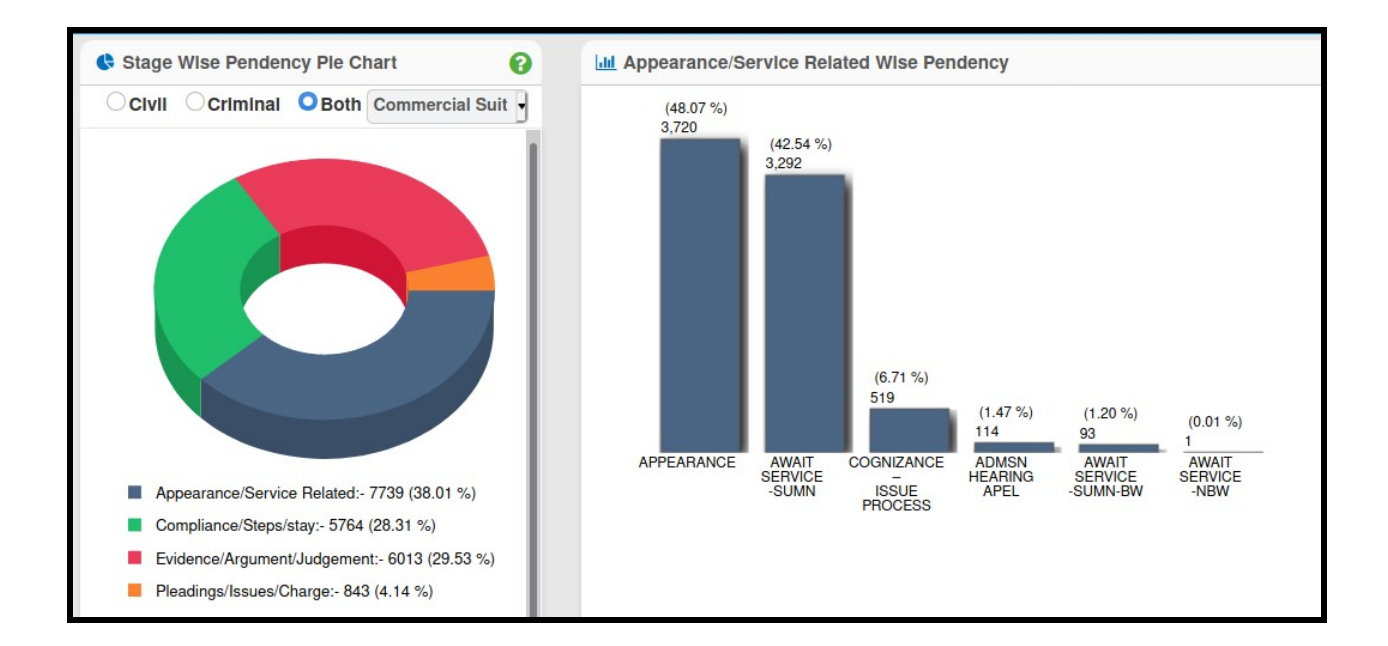

#### 9.3. Stage wise pendency Pie chart

The cases are pending at various stages, such as, appearance/ service related, compliance /steps /stay,evidence / arguments/ judgment, and pleadings/ issues /charge. Those pendency charts can be obtained under this category, and stage wise pendency charts can also be generated for a particular case type. Here in the screenshot above, one can see the "Commercial Suit" is chosen in the drop box, which displays the stage wise pendency charts case.

#### 9.4. Institution versus Disposal

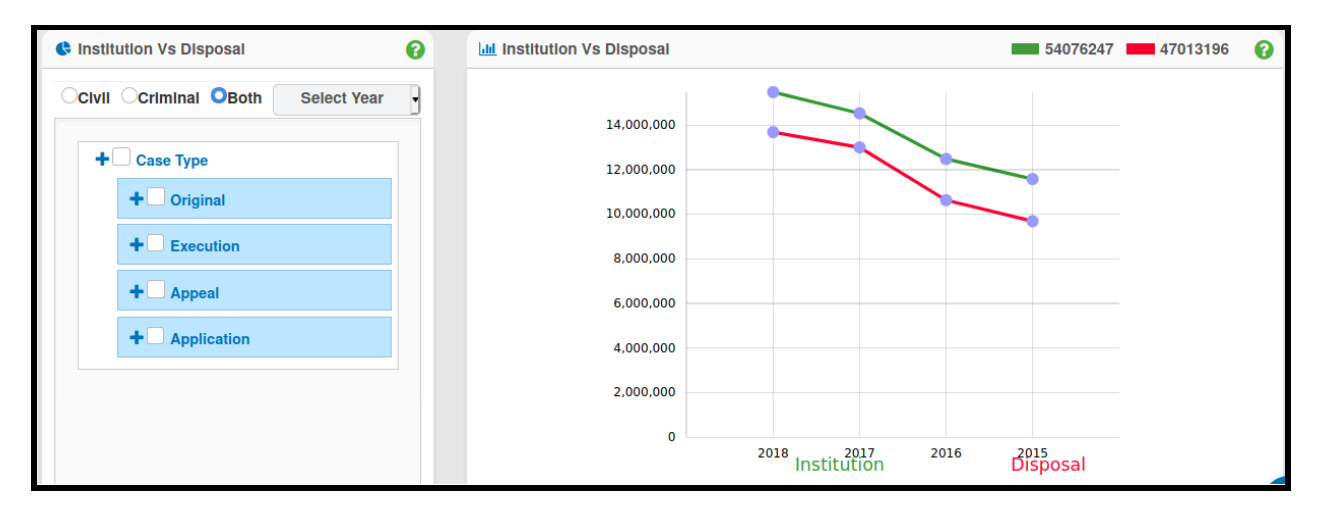

The comparative graphical chart of institution versus disposal for any particular year can be obtained using this option, and one can get the comparative graphical analysis regarding institution and disposal as well.

#### 9.5. Delay reason pendency Chart

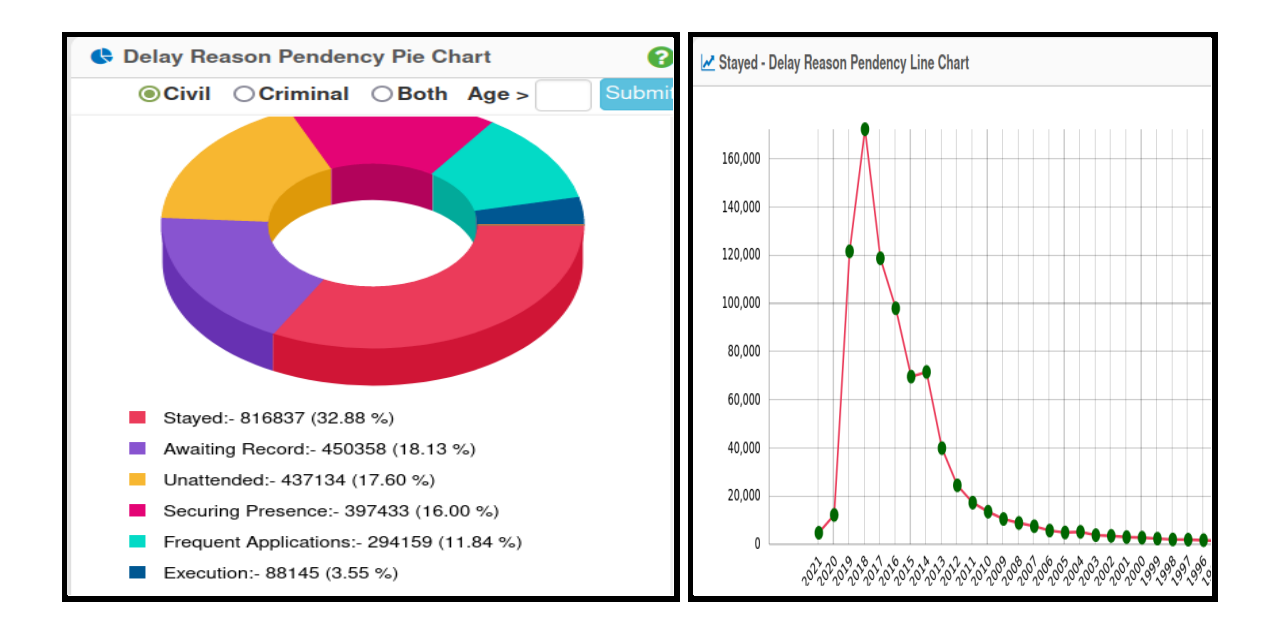

## **10. Disposed Dashboard**

#### 10.1. Case type wise disposal

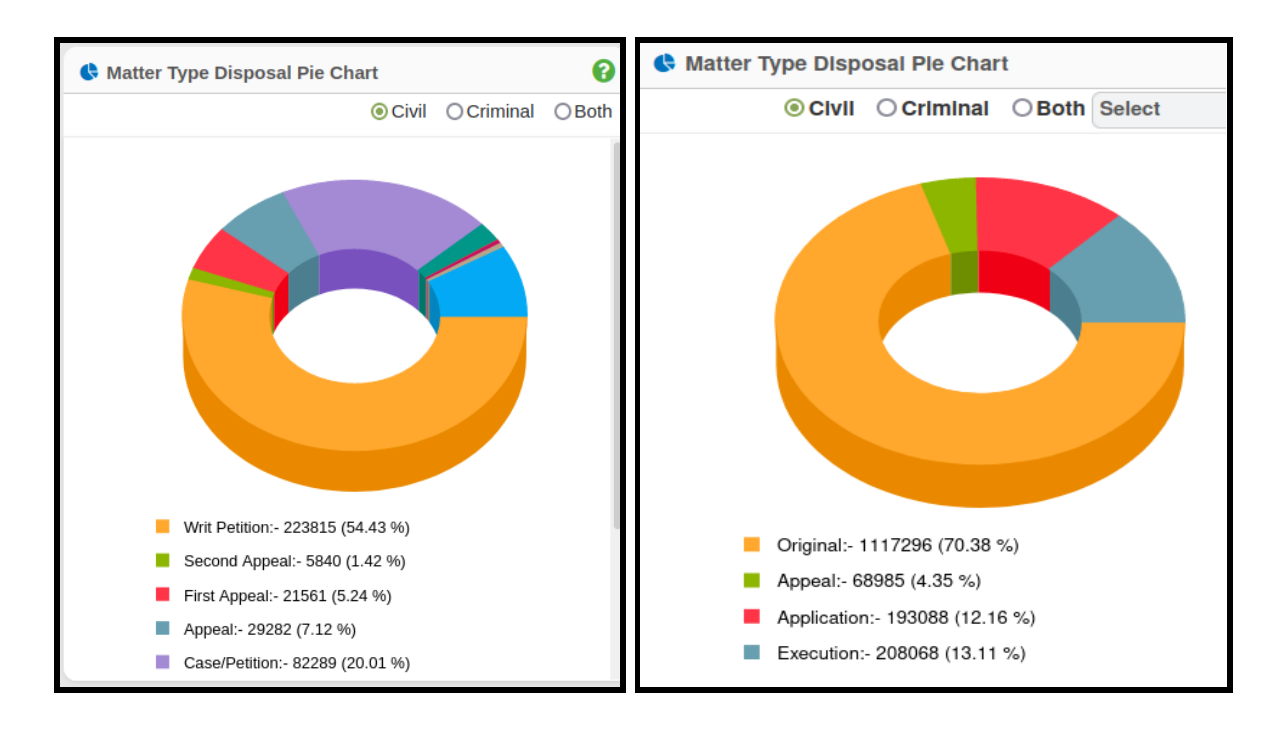

The matter type wise disposal pie chart gives case type wise disposal charts. Under High court NJDG, one can get the disposal chart for Writ, Second Appeal, First Appeal, Appeal and Petition categories. Under District and Taluka Court NJDG, one can get a disposal chart of Original cases, Appeal cases, Application and Execution. There is also an option to choose a particular case type and to get the disposal charts.

#### 10.2. Case Age wise disposal chart

Under this category, one can get the age wise disposal chart supported by a line chart.

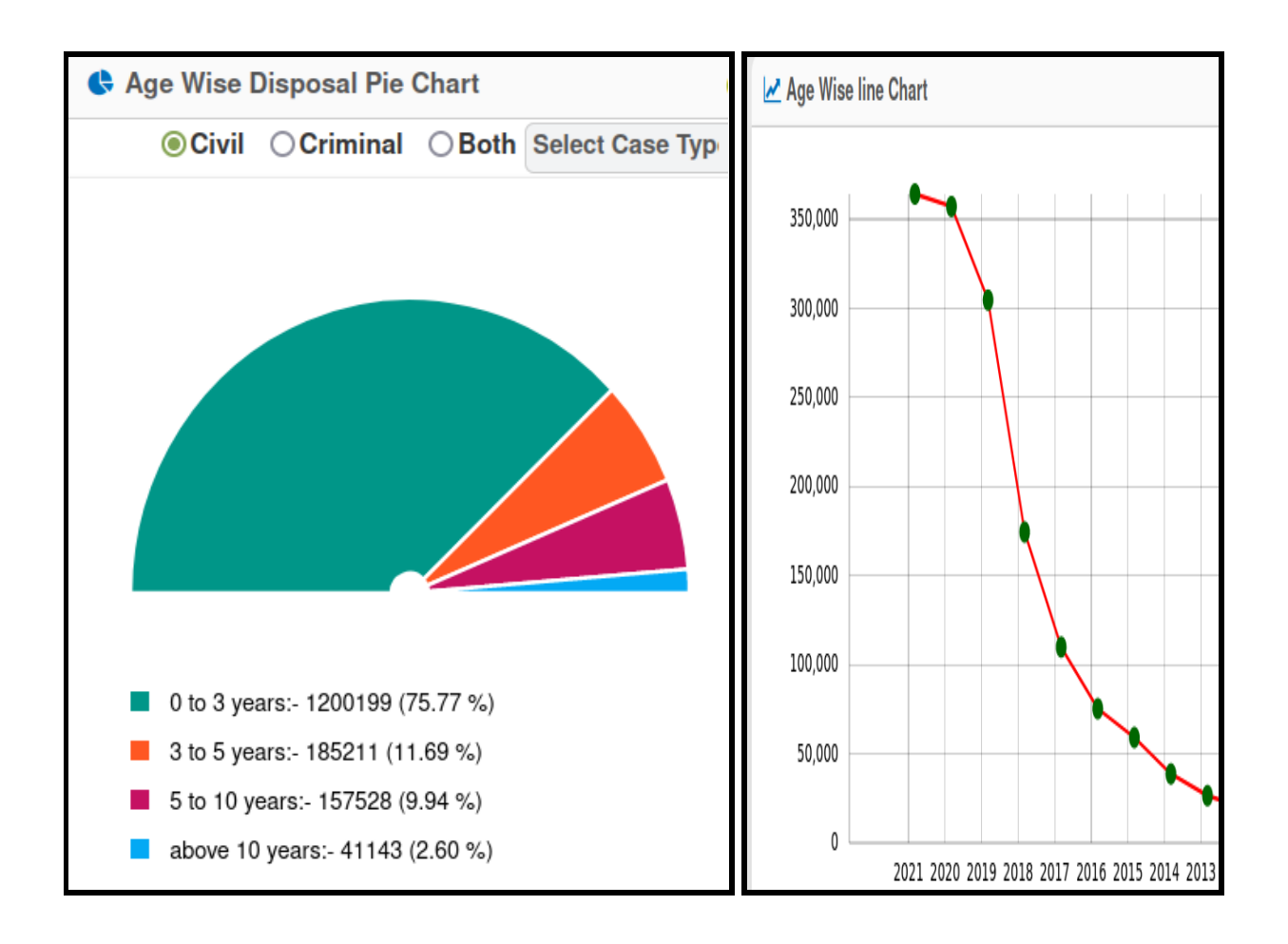

#### **10.3. Judge Wise Disposal**

If any Administrative Judge wants to know the disposal of cases by any particular Judge under his administrative unit, then it can be obtained under this Judge wise disposal option available under NJDG reports. This Judge wise

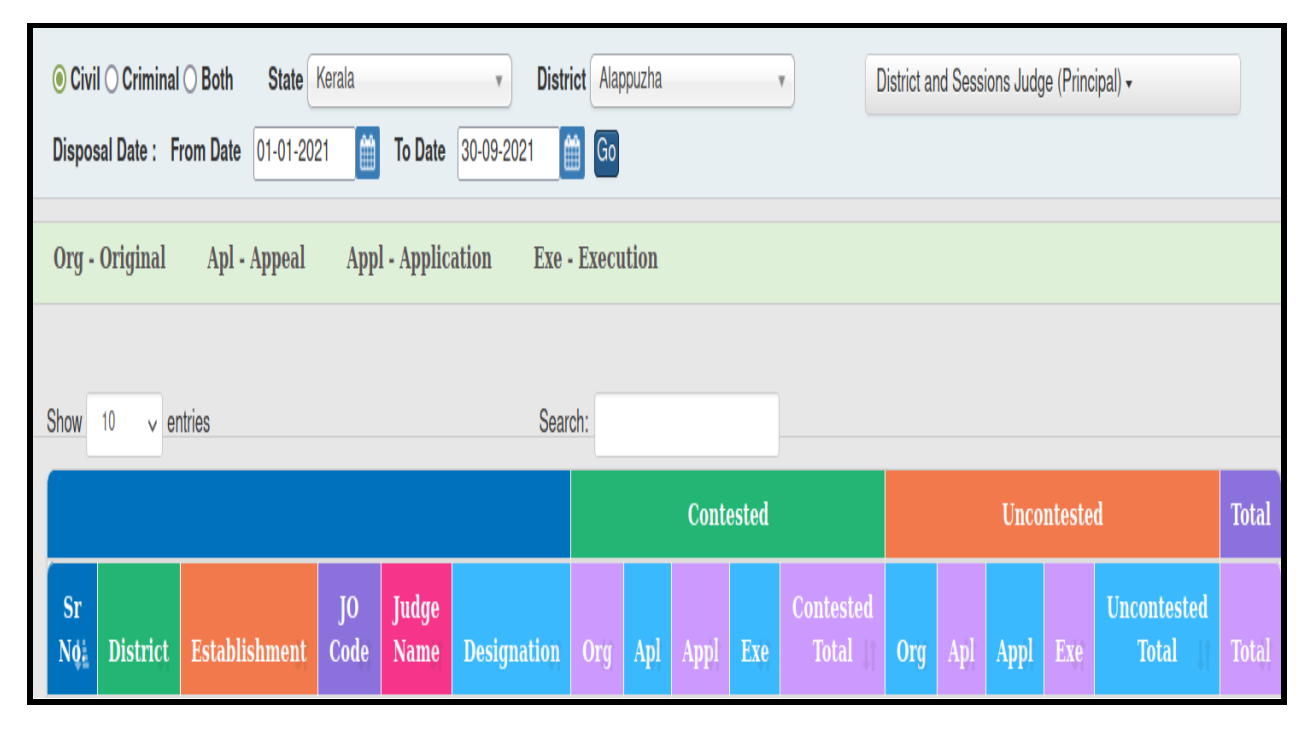

disposal option can also be utilised to know the disposal of all the Judges in a particular unit, so that the administrative Judge will be able to find out which Judge is disposing which type of cases in his administrative unit. There is also another option under this category where the disposal by the Judge can be chosen for any particular period by selecting the datas. Here, in a given example, the District session Judge category is chosen from an establishment to find out the disposal of cases of the said Judges.

#### **10.4. Nature Wise Disposal**

Naturewise disposal charts give details on the variety of the disposal types like decreed, allowed, convicted, dismissed, discharged, etc.

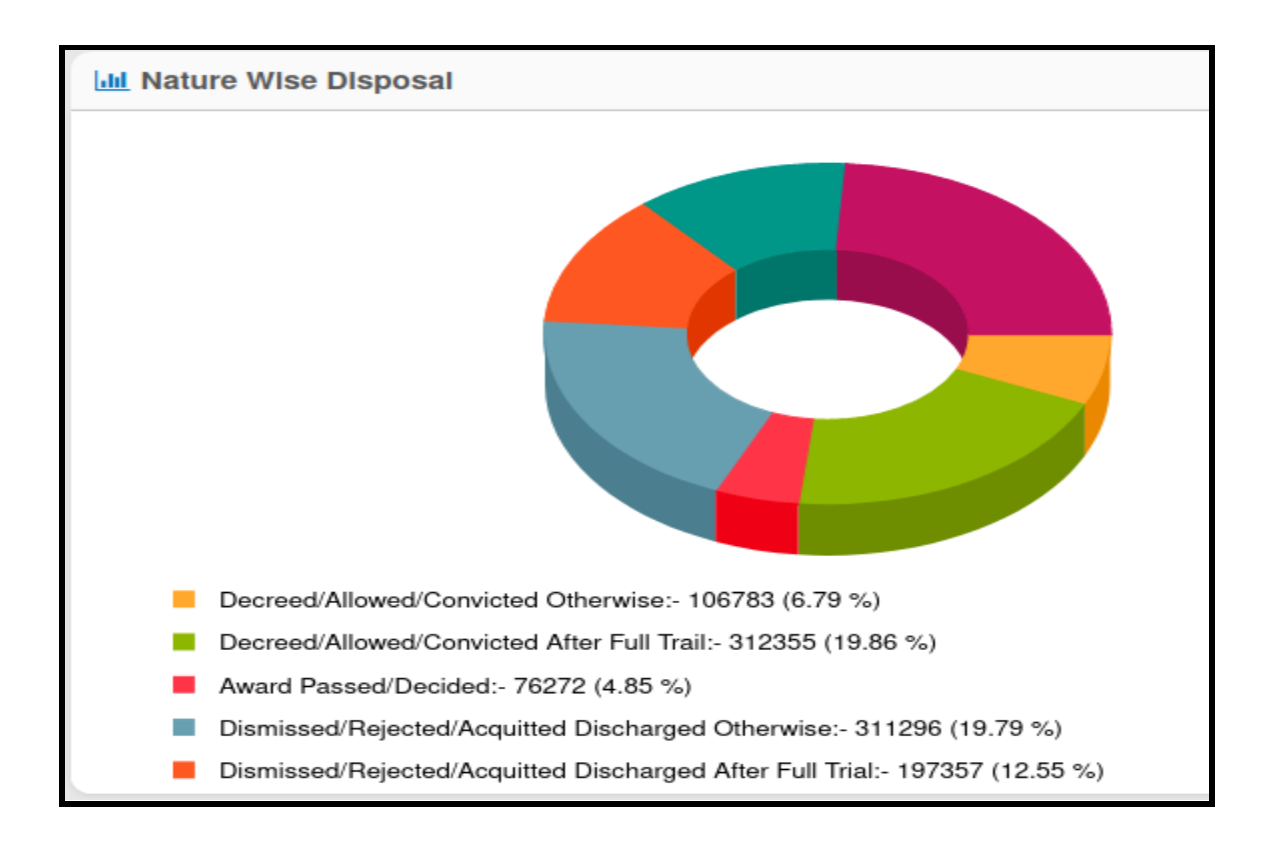

#### 10.5. Time to disposition

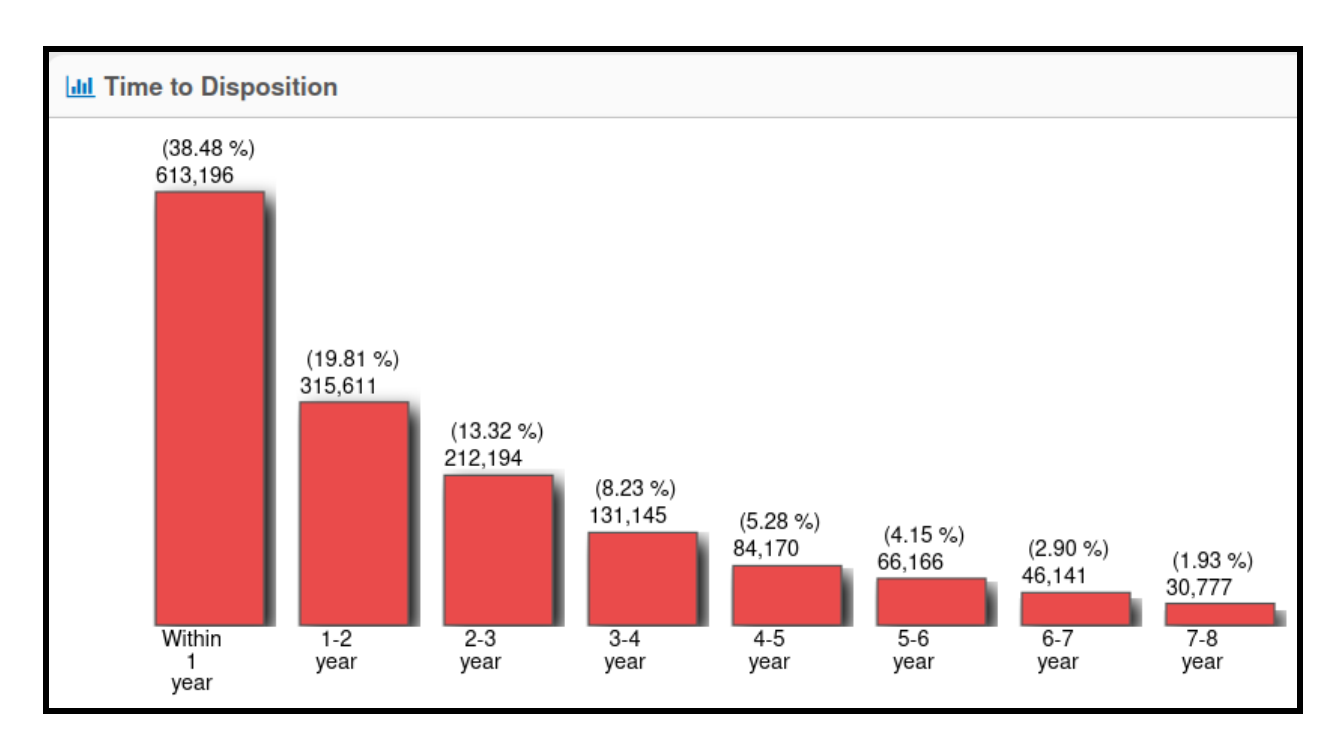

This option tracks the time taken for disposal of a particular case. This is very useful to find out what is the average time taken for the disposal of original suit appeal, suit application and execution, whether this one year or 1-2 years or 2-3 years or more than 10 years. This option can be used for further study in analysing the road to disposal of the cases. This option will be reflected only if the concerned Courts are filling up the data regarding this option, and if these data are not filled up by the concerned Courts, it will not be reflected in NJDG and we will not be able to obtain this interesting data analysis. Hence, in the eCommittee training programmes, we have a strategy for filing up this data regarding time taken for disposition.

## **11. Information Management**

| Drill Down | Pending Dashboard | Disposed Dashboard | Alerts | Information Management |
|------------|-------------------|--------------------|--------|------------------------|
|------------|-------------------|--------------------|--------|------------------------|

Under the "Information Management" tab, a variety of options for data maintenance is made available under the following five heads as shown in the screen shot herewith: Data Monitoring - Summary Report; Court Judge Report; National Master - Summary Report; Establishment Code Not Entered Report; and Under Trial Report.

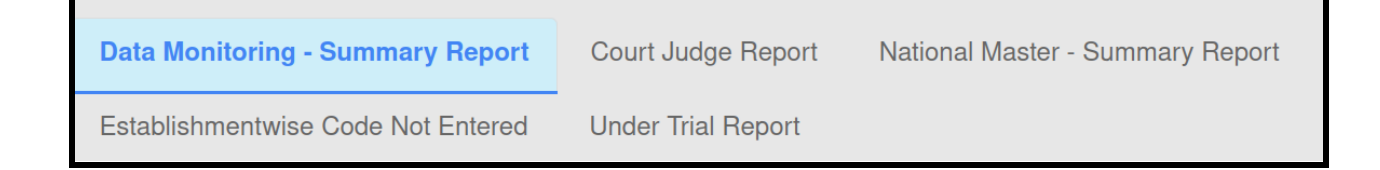

#### 11.1. Data Monitoring - Summary Report

The summary report available under data monitoring is а verv comprehensive report on various aspects of Courts under the following heads: Statewise; Total Districts; Total Court complexes; Total establishments; Total Cases; Total Orders; and Orders Not Uploaded.

| SUMMARY REPORT OF COURTS ON DATE:29-09-2021 |                        |                    |                          |                         |                                                 |                 |                        |
|---------------------------------------------|------------------------|--------------------|--------------------------|-------------------------|-------------------------------------------------|-----------------|------------------------|
| Sr<br>No                                    | State                  | Total<br>Districts | Total Court<br>Complexes | Total<br>Establishments | Total Cases<br>in DB<br>(Pending +<br>Disposed) | Total<br>Orders | Orders Not<br>Uploaded |
| 1                                           | Andaman and<br>Nicobar | 1                  | 4                        | 4                       | 32097                                           | 1235            | 19817                  |
| 2                                           | Andhra<br>Pradesh      | 13                 | 187                      | 333                     | 3155306                                         | 1337134         | 1136929                |
| 3                                           | Assam                  | 29                 | 68                       | 194                     | 1773567                                         | 714991          | 813074                 |
| 4                                           | Bihar                  | 37                 | 79                       | 224                     | 5954660                                         | 1106064         | 1583771                |
| 5                                           | Chandigarh             | 1                  | 1                        | 3                       | 332202                                          | 1881930         | 116909                 |
| 6                                           | Chhattisgarh           | 23                 | 89                       | 180                     | 1695116                                         | 517665          | 1007330                |
| 29                                          | Sikkim                 | 4                  | 9                        | 24                      | 37814                                           | 193215          | 5229                   |
| 30                                          | Tamil Nadu             | 32                 | 262                      | 759                     | 7241530                                         | 1913782         | 4767457                |
| 31                                          | Telangana              | 10                 | 107                      | 224                     | 2819133                                         | 560857          | 1483164                |
| 32                                          | Tripura                | 8                  | 22                       | 48                      | 196475                                          | 1658040         | 29521                  |
| 33                                          | Uttarakhand            | 13                 | 59                       | 156                     | 1439457                                         | 171181          | 993184                 |
| 34                                          | Uttar Pradesh          | 74                 | 169                      | 516                     | 26751341                                        | 5151935         | 10807803               |
| 35                                          | West Bengal            | 22                 | 89                       | 271                     | 5742741                                         | 2605451         | 2423583                |
| Gran                                        | d Total                | 640                | 3296                     | 7402                    | 156767160                                       | 154688764       | 60929775               |

#### **11.2. Court Judge Report**

Under the Court Judge Report, the State Wise data can be viewed for the following: Presiding officers/Judge, Incharge Courts; Link Courts; Total Courts; Empty Courts; Inavalid JOCode Count; and Courts Closed But Cases Are Pending. The screen shot of the report is appended herewith for ready reference.

|          | COURT JUDGE COUNT REPORT             |                                     |                           |                       |                            |                 |                            |                                                                             |
|----------|--------------------------------------|-------------------------------------|---------------------------|-----------------------|----------------------------|-----------------|----------------------------|-----------------------------------------------------------------------------|
| Sr<br>No | State Name                           | Presiding<br>Officers/Judges<br>(A) | Incharge<br>Courts<br>(B) | Link<br>Courts<br>(C) | Total<br>Courts<br>(A+B+C) | Empty<br>Courts | Invalid<br>JOCode<br>Count | Courts Closed<br>But Cases<br>Are Pending<br>[Total Courts(no<br>of cases)] |
| 1        | <u>Andaman and</u><br><u>Nicobar</u> |                                     | 0                         | 0                     | 0                          | 0               | 0                          | 0                                                                           |
| 2        | Andhra Pradesh                       | 536                                 | 139                       | 1                     | 676                        | 21              | 46                         | 7 (15)                                                                      |
| 3        | Assam                                | 366                                 | 24                        | 2                     | 392                        | 2               | 0                          | 0                                                                           |
| 4        | Bihar                                | 1074                                | 580                       | 12                    | 1666                       | 165             | 23                         | 79 ( 303 )                                                                  |
| 5        | <u>Chandigarh</u>                    | 31                                  | 0                         | 0                     | 31                         | 0               | 0                          | 0                                                                           |

### 11.3. National Master - Summary Report

| D   | isposed Dashboard  | Alerts | Information Management       |                                    |
|-----|--------------------|--------|------------------------------|------------------------------------|
| ort | Court Judge Report | Nati   | onal Master - Summary Report | Establishmentwise Code Not Entered |
|     |                    |        |                              |                                    |
|     | ESTABLISHM         | ENT    | WISE NATIONAL CO             | DDE NOT ENTERED                    |
|     |                    | * Stat | te Select v                  |                                    |

Under CIS National codes are used under various categories like Case Type; Purpose Type; Adjourn Type; DIsposal Type; and Act Type Code. The same needs to Updated in the Master List by the respective High Courts. To monitor this data entry this report of "Establishment code not entered" can be generated under the National Master - Summary Report available under the "Information Management" tab.

#### **11.3.1.** Establishment Wise Code Not Entered Report

National Code has been provided under Case type, Purpose Type, Adjourn Type, Disposal Type, Act type.For easy monitoring this establishment wise code not entered report can be generated and the concerned establishment can be asked to fill up the necessary national Code.

| MASTER LIST                 | WHERE NATIONAL CODE NOT ENTERED                                    |
|-----------------------------|--------------------------------------------------------------------|
| * State                     | Himachal Pradesh 🗸                                                 |
| * Report Type<br>* District | Case Type V<br>Select<br>Case Type<br>Purpose Type<br>Adiouse Type |
|                             | Disposal Type<br>Act Type                                          |

| St          | State  |     | Himachal Pra                      | Himachal Pradesh     ~       Case Type     ~ |           |                   |  |  |
|-------------|--------|-----|-----------------------------------|----------------------------------------------|-----------|-------------------|--|--|
| Report Type |        | ype | Case Type                         |                                              |           |                   |  |  |
| ⊧ Di        | strict |     | Kullu 🗸                           |                                              |           |                   |  |  |
|             |        |     |                                   |                                              |           |                   |  |  |
|             |        |     |                                   | Case Type                                    |           |                   |  |  |
|             |        |     | State                             | State Himachal Pradesh                       |           | District<br>Kullu |  |  |
|             |        |     | Himachal Prades                   |                                              |           |                   |  |  |
|             |        |     |                                   |                                              |           |                   |  |  |
|             | Code   |     | Ca                                | Case Type                                    |           | National          |  |  |
|             |        |     | Name                              | Full Form                                    | Case Type | Code              |  |  |
|             |        |     |                                   |                                              |           |                   |  |  |
|             |        |     | District and Sesions Court, Kullu |                                              |           |                   |  |  |
|             | -      | 101 | Commonaial Suit                   | Commondial Suit                              | Civil     | 0                 |  |  |

#### **11.4. Under Trial Report**

NJDG showcases another important report, which is regarding the Under Trial Prisoners. The said "Under Trial Report" can be obtained for the whole State, with District wise breakup of figures. There is also another option through which the number of under trial prisoners in a particular District can also be viewed.

#### 11.4.1. UnderTrial report of a Particular State:

|       | UNDERTRIAL REPORT |                |      |                 |                        |  |
|-------|-------------------|----------------|------|-----------------|------------------------|--|
|       | State:            | Madhya Pradesh | ✓ Di | istrict: Select | ~                      |  |
|       |                   |                |      |                 |                        |  |
| Sr No | District          |                |      | Cases           | Under Trial<br>Parties |  |
| 1     | Alirajpur         |                |      | 244             | 424                    |  |
| 2     | Anuppur           |                |      | 417             | 634                    |  |
| 3     | Ashoknagr         |                |      | 974             | 1693                   |  |

#### **11.4.2.** UnderTrial report of a Particular District:

| UNDERTRIAL REPORT<br>State: Madhya Pradesh ~ District: Ashoknagr ~ |                                         |       |                        |  |  |  |  |  |
|--------------------------------------------------------------------|-----------------------------------------|-------|------------------------|--|--|--|--|--|
| Sr No                                                              | Establishment                           | Cases | Under Trial<br>Parties |  |  |  |  |  |
| 1                                                                  | District and Sessions Court, Ashoknagar | 550   | 902                    |  |  |  |  |  |
| 2                                                                  | Civil Court Mungaoli                    | 151   | 268                    |  |  |  |  |  |
| 3                                                                  | Civil Court Chanderi                    | 273   | 523                    |  |  |  |  |  |
| 4                                                                  | Family Court District Ashoknagar        | 0     | 0                      |  |  |  |  |  |
| Grand 1                                                            | Fotal                                   | 974   | 1693                   |  |  |  |  |  |

## 12. NJDG Report Format:

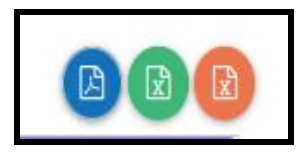

The reports under NJDG can be generated under three formats. All the reports can be generated as PDF, Excel and CSV. The availability of these three types will help the administrative staff generate the report in editable formats and non editable formats. The editable formats under .xls and .csv will help to consolidate information according to the needs of their High Court. The screenshots of the three formats are appended herewith for ready reference.

#### 12.1. Export to .pdf

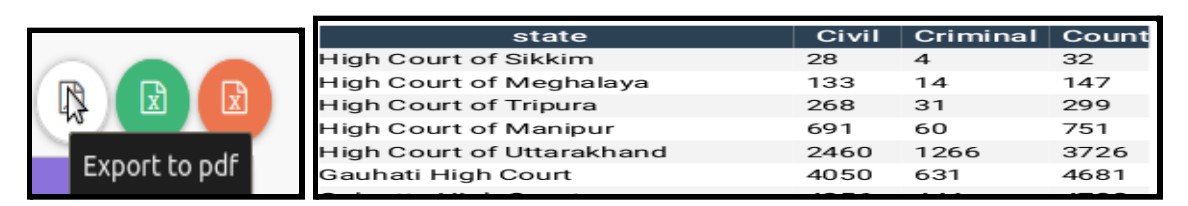

#### 12.2. Export to .xls

|                  | Report         |                 |                 |                  |  |  |
|------------------|----------------|-----------------|-----------------|------------------|--|--|
|                  | Particulars    | Civil           | Criminal        | Total            |  |  |
|                  | 0 to 1 Years   | 3497103(32.74%) | 9810922(33.27%) | 13308025(33.13%) |  |  |
|                  | 1 to 3 Years   | 3246877(30.39%) | 8260963(28.02%) | 11507840(28.65%) |  |  |
| 5                | 3 to 5 Years   | 1636100(15.31%) | 4481849(15.2%)  | 6117949(15.23%)  |  |  |
|                  | 5 to 10 Years  | 1603099(15.01%) | 4361646(14.79%) | 5964745(14.85%)  |  |  |
|                  | 10 to 20 Years | 548392(5.13%)   | 2144740(7.27%)  | 2693132(6.7%)    |  |  |
| Even and her ula | 20 to 30 Years | 114909(1.19%)   | 363280(1.19%)   | 478189(1.19%)    |  |  |
| EXPORT TO XIS    | Above 30 Years | 36566(0.34%)    | 63805(0.22%)    | 100371(0.25%)    |  |  |
|                  | Total          | 10683046        | 29487205        | 40170251         |  |  |

#### 12.3. Export to csv

|               | Standard         | Standard        | Standa 🔺 |
|---------------|------------------|-----------------|----------|
| $\frown$      | 1 Particulars    | Civil           | Crimi    |
|               | 2 0 to 1 Years   | 3497103(32.74%) | 98109    |
| X             | 3 1 to 3 Years   | 3246877(30.39%) | 82609    |
| 12            | 4 3 to 5 Years   | 1636100(15.31%) | 44818    |
| N             | 5 5 to 10 Years  | 1603099(15.01%) | 43616    |
|               | 6 10 to 20 Years | 548392(5.13%)   | 21447    |
| Export to csv | 7 20 to 30 Years | 114909(1.19%)   | 36328 -  |
|               | 4                |                 |          |

#### **Click the link for High Court NJDG**

https://njdg.ecourts.gov.in/hcnjdgnew/?p=main/index

| $\mathbf{\nabla}$ | NJDG<br>National Judicial Data Grid (High Courts of India)  |                                                                |                                                       |   |
|-------------------|-------------------------------------------------------------|----------------------------------------------------------------|-------------------------------------------------------|---|
| Drill D           | Down Pending Dashboard Disposed Dashb                       | oard                                                           |                                                       |   |
|                   | 40555724                                                    | 1559063<br>Total Criminal Cases                                | <b>5614787</b><br>Total Cases                         |   |
|                   | <b>3541946 (87.33%)</b><br>Civil Cases More Than 1 Year Old | <b>1282751 (82.28%)</b><br>Criminal Cases More Than 1 Year Old | <b>4824697 (85.93%)</b><br>Cases More Than 1 Year Old | Ê |
|                   | The above shown figures are upto Current Date               |                                                                |                                                       | × |
|                   | Select High Court  * Select Bench                           | 1 *                                                            |                                                       |   |

#### Click the link for District and Taluka Court NJDG:

https://njdg.ecourts.gov.in/njdgnew/?p=main/index

| NJDG<br>National Judicial Data Grid (District ar     | NJDG<br>National Judicial Data Grid (District and Taluka Courts of India) |                                                            |   |                                                        |   |  |  |  |
|------------------------------------------------------|---------------------------------------------------------------------------|------------------------------------------------------------|---|--------------------------------------------------------|---|--|--|--|
| Drill Down Pending Dashboard Di                      | sposed Dashboard Alert                                                    | ts Information Management                                  |   |                                                        |   |  |  |  |
| <b>10673184</b><br>Total Civil Cases                 | 29<br>Total                                                               | 336435<br>Criminal Cases                                   | X | <b>40009619</b><br>Total Cases                         | X |  |  |  |
| 8278737 (77.57%)<br>Civil Cases More Than 1 Year Old | 22<br>Crimi                                                               | <b>1671082 (77.28%)</b><br>Inal Cases More Than 1 Year Old |   | <b>30949819 (77.36%)</b><br>Cases More Than 1 Year Old | Ê |  |  |  |
| The above shown figures are upto Current             | Date                                                                      |                                                            |   |                                                        | × |  |  |  |
| Select State                                         | Select District                                                           |                                                            |   |                                                        |   |  |  |  |

#### -----Explore NJDG------

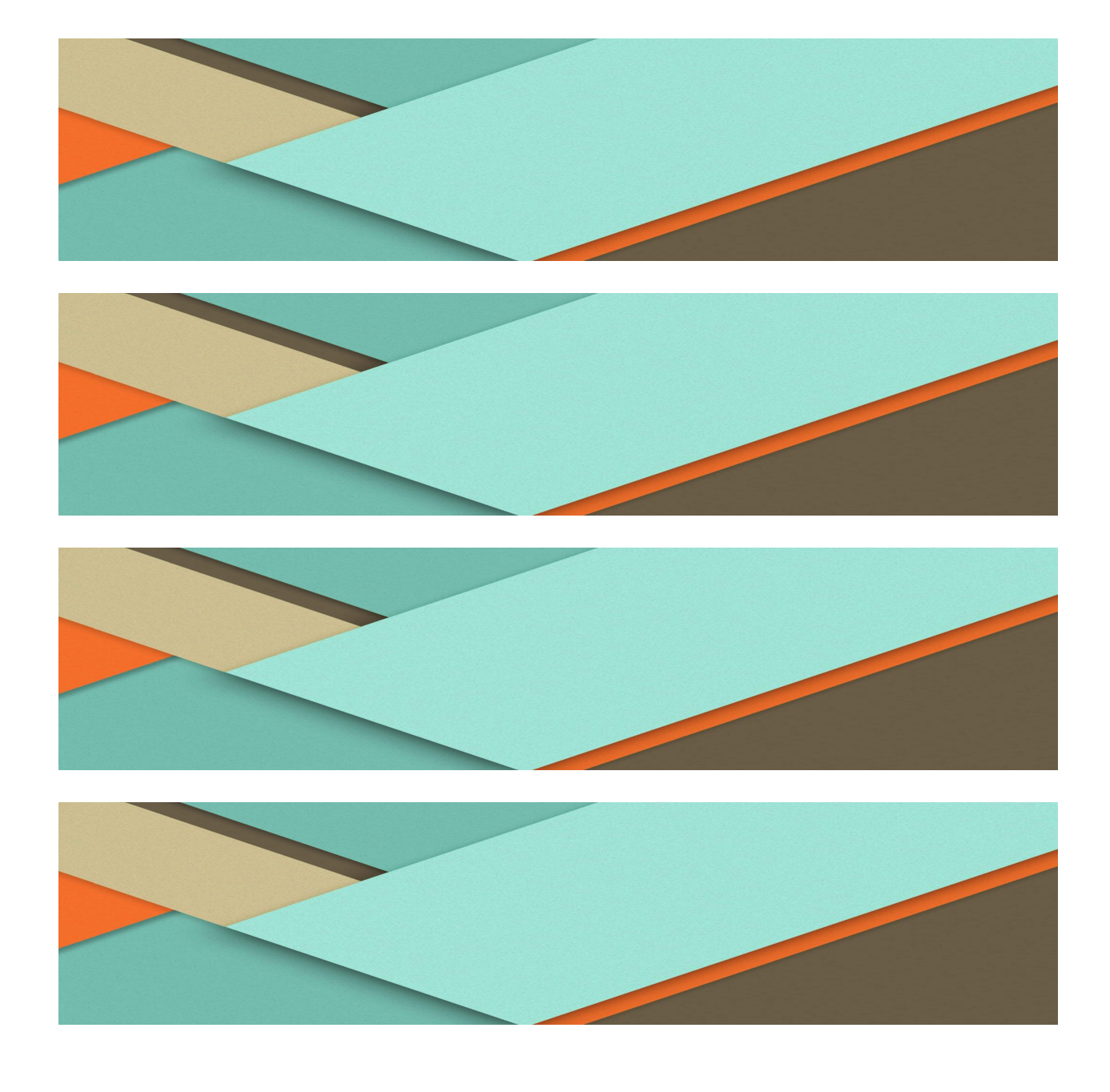